#### ЗАТВЕРДЖУЮ

Заступник Міністра охорони здоров'я України з питань цифрового розвитку, цифрових трансформацій і цифровізації

# ЗАТВЕРДЖУЮ

Товариство з обмеженою відповідальністю "Вантаж+"

Заступник директора з інформаційних технологій

С.Ю. Цейтлін

\_\_\_\_\_М.В. Карчевич

М.П.

М.П.

### ІНСТРУКЦІЯ КОРИСТУВАЧА

### КАБІНЕТ ОТРИМУВАЧА ПОСЛУГ (для ролі випускник, інтерн)

#### "Електронна система рейтингового розподілу в інтернатуру" Шифр роботи: ЕСРР 1.0

# Зміст

| 1. ЗАГАЛЬНА ІНФОРМАЦІЯ                                             | 5          |
|--------------------------------------------------------------------|------------|
| 2. СТОРІНКА АВТЕНТИФІКАЦІЇ                                         | 6          |
| 3. ІНТЕРФЕЙС КАБІНЕТУ                                              | 7          |
| 3.1 Повідомлення                                                   | 7          |
| 3.2 Доступні послуги                                               | 8          |
| 3.3 Мої послуги                                                    | 9          |
| 3.4 Профіль                                                        | 11         |
| 4. РОЛІ КАБІНЕТУ ОТРИМУВАЧА ПОСЛУГ                                 |            |
| 5. ПОСЛУГИ В КАБІНЕТІ ОТРИМУВАЧА ПОСЛУГ (БІЗНЕС-ПРОЦЕСІ            | И)12       |
| 5.1 Загальна інформація про послуги                                |            |
| 5.2 Послуга «Реєстрація випускника»                                | 13         |
| 5.3 Подача заяв випускником ЗВО для участі в рейтинговому розподіл | ri18       |
| 5.4 Перегляд даних                                                 |            |
| 5.4.1 Перегляд даних випускника                                    |            |
| 5.4.2 Перегляд рейтингу, конкурсного балу випускників              | 24         |
| 5.4.3 Перегляд даних про заклади, що зареєстровані в системі       | 26         |
| 5.4.4 Перегляд даних наявності вакансій від закладів проходження і | трактичної |
| частини підготовки                                                 |            |
| 5.4.5 Перегляд заявок ЗВО щодо наявності місць інтернатури         |            |
| 5.4.6 Перегляд пропозиції за результатами рейтингового розподілу.  |            |
| 5.4.7 Перегляд даних про результати навчання в інтернатурі         |            |
| 5.4.8 Перегляд наказів                                             |            |
| 5.4.9 Перегляд інформації щодо навчання в інтернатурі              |            |
| 5.5 Запити на зміну, уточнення даних навчання в інтернатурі        |            |
| 5.5.1 Зміна закладу проходження освітньої частини навчання         |            |
| 5.5.2 Зміна закладу проходження практичної частини навчання        | 44         |
| 5.5.3 Зміна спеціальності (вакансії) інтернатури                   |            |
| 5.5.4 Призупинення виконання програми підготовки в інтернатурі     | 45         |
| 5.5.5 Призупинення виконання програми підготовки в інтернатурі     |            |
| 5.5.6 Відрахування з інтернатури за власним бажанням               |            |
| 5.5.7 Поновлення внаслідок ліквідації фінансової заборгованості    |            |
| 5.6 Запити на зміну, уточнення даних                               | 51         |
| 5.6.1 Зміна особистих даних                                        | 51         |
| 5.6.2 Уточнення даних про успішність випускника                    |            |
| 5.7 Терміни подій                                                  | 54         |

# ПЕРЕЛІК СКОРОЧЕНЬ ТА ТЕРМІНІВ

| Термін                        | Визначання                                                                                                    |
|-------------------------------|----------------------------------------------------------------------------------------------------|
| Адміністративний<br>інтерфейс | Інтерфейс, за допомогою якого адміністратор сайту,<br>Системи має можливість вносити зміни до структури,<br>наповнення, контенту                                                                                                    |
| БД                            | База даних                                                                                                    |
| БП                            | Бізнес-процес                                                                                                    |
| Бекенд                        | Невидима частина сайту, системи для користувача, яка<br>відповідає за логіку роботи                                                                                                    |
| Випускник                     | Випускник/випускниця другого (магістерського) рівня<br>вищої освіти за однією зі спеціальностей: 221<br>«Стоматологія», 222 «Медицина», 224 «Технології<br>медичної діагностики та лікування», 225 «Медична<br>психологія», 226 «Фармація, промислова фармація», 228<br>«Педіатрія» галузі знань 22 «Охорона здоров'я» |
| ЄДЕБО                         | Єдина державна електронна база з питань освіти                                                                                                    |
| ЄДР                           | Єдиний державний реєстр                                                                                                    |
| ЄДРПОУ                        | Єдиний державний реєстр підприємств та організацій<br>України                                                                                                    |
| ECPP                          | Електронна система рейтингового розподілу в<br>інтернатуру                                                                                                    |
| 3BO                           | Заклад вищої освіти                                                                                                    |
| ЗВО випуску                   | заклад вищої освіти, в якому випускник отримав диплом                                                                                                    |
| ЗВО інтернатури               | Заклад вищої освіти для проходження освітньої частини інтернатури                                                                                                    |
| 303                           | Заклад охорони здоров'я/аптечний заклад для проходження програми підготовки в інтернатурі лікарів-інтернів/фармацевтів/провізорів-інтернів                                                                                                    |
| ДОЗ                           | Департамент охорони здоров'я                                                                                                    |
| КВЕД                          | Класифікатор видів економічної діяльності                                                                                                    |
| КЕП                           | Кваліфікований електронний підпис                                                                                                    |
| КСЗІ                          | Комплексна система захисту інформації                                                                                                    |
| Модуль                        | Частина сайту, Системи, що відрізняється логікою від<br>інших частин                                                                                                    |

| НАНУ            | Національна академія наук України                                                                                                    |  |  |
|-----------------|----------------------------------------------------------------------------------------------------|--|--|
| НАМНУ           | Національна академія медичних наук України                                                                                                    |  |  |
| нді             | Нормативно-довідкова інформація                                                                                                    |  |  |
| НСЗУ            | Національна служба здоров'я України                                                                                                    |  |  |
| MO3             | Міністерство охорони здоров'я України,<br>структурний підрозділ з питань охорони здоров'я АР<br>Крим, обласних, Київської та Севастопольської міських<br>державних адміністрацій, НАНУ, НАМНУ |  |  |
| Портал вакансій | Єдиний веб-портал вакантних посад у державних та комунальних закладах охорони здоров'я                                                                                                    |  |  |

### 1. ЗАГАЛЬНА ІНФОРМАЦІЯ

Система призначена для:

- забезпечення прозорого процесу рейтингового розподілу випускників до інтернатури;
- реєстрації випускників, та подачі заявок на навчання в інтернатурі;
- реєстрації представників ЗОЗ, внесення загальних даних та іншої інформації про ЗОЗ;
- реєстрації представників ЗВО, внесення інформації про успішність Випускників, подачі заявок на здійснення освітньої підготовки Випускників;
- формування переліку доступних вакансій ЗОЗ, та переліку доступних ЗВО;
- формування рейтингу випускників;
- здійснення рейтингового розподілу випускників;
- обліку ЗОЗ, ЗВО та інтернів.
- унеможливлення втручання у процес PP, щодо впливу на результати рейтингово розподілу;
- реєстрації та збереження інформації про зарахування, переведення, призупинення та поновлення навчання в інтернатурі;
- реєстрації та збереження інформації про відрядження у інший ЗОЗ, в разі неможливості пройти лікарем (фармацевтом/провізором) - інтерном весь обсяг програми інтернатури у поточному ЗОЗ практичної частини підготовки;
- ведення результатів підсумкового оцінювання інтернів в єдиній системі починаючи з випускного оцінювання у ЗВО.

### 2. СТОРІНКА АВТЕНТИФІКАЦІЇ

Стартова сторінка «Кабінет отримувача послуг» має вигляд:

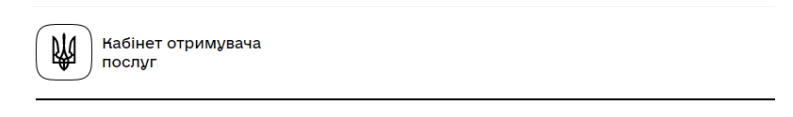

# Кабінет отримувача послуг

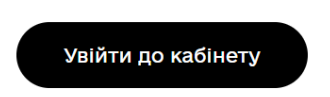

Рисунок 2.1 «Кабінет отримувача послуг»

При натисканні на кнопку «Увійти до кабінету» відбувається перехід на сторінку автентифікації.

Першочергово для того, щоб потрапити до Кабінету отримувача послуг, необхідно пройти автентифікацію в системі за допомогою ключа.

При натисканні на кнопку «Увійти до кабінету» відбувається перехід на сторінку автентифікації.

| На стартову                                                                                                    | Набінет<br>отримувача<br>послуг |
|----------------------------------------------------------------------------------------------------|---------------------------------|
| Будь ласка, автентифікуйтесь                                                                                                    |                                 |
| Які послуги вас цікавлять?                                                                                                    |                                 |
|                                                                                                    |                                 |
| 👌 Для громадян 💼 Для бізнесу                                                                                                    |                                 |
| Для громадян Для бізнесу Зчитування особистого ключа Оберіть тип носія особястого ключа, особистий ключ, введіть пароль зазвсту ключа та натисніть "Зчитатя"                                                                                                    |                                 |
| <ul> <li>Для громадян</li> <li>Для бізнесу</li> <li>Зчитування особистого ключа</li> <li>Оберіть тип носія особистого ключа, особистий ключ, аведіть пароль захасту ключа та натисніть "Зчитатя"</li> <li>Тип носія особистого ключа;</li> <li>Файловий носій (flash диск, CD-диск, SD-картка тощо)</li> <li>Захищений носій (влюч Алмаз-1К, Кристал-1, Гряда-301, ІD-картка тощо)</li> <li>Носій у сляда сервісу</li> </ul>                                                                                                    |                                 |
| Для громадян                                                                                                    |                                 |
| <ul> <li>Для громадян</li> <li>Для бізнесу</li> <li>Зчитування особистого ключа</li> <li>Оберіть тел носія особистого ключа:</li> <li>Фойловий носія особистого ключа:</li> <li>Фойловий носій (вліл. диск, CD.диск, SD.жартка тощо)</li> <li>Эзхищений носій (влілоч Алмаз-1К, Кристал-1, Гряда-301, ID-картка тощо)</li> <li>Осій у складі сервісу</li> <li>Каліфікований надавач оп. довірчих послуг:</li> <li>Виншента втематично</li> </ul>                                                                                                    |                                 |
| Для громадян                                                                                                    | v                               |
| Для громадян при для бізнесу           Зчитування особистого ключа           Оберіть тия носія особистого ключа           Унитування особистого ключа           Унитування особистого ключа           Унитування особистого ключа           Унитування особистого ключа           Унитування особистого ключа           Унитування особистого ключа           Унитування особистого ключа           Унитування особистого ключа           Унитування особистого ключа           Унитування особистого ключа           Унитування особистого ключа           Унитування исой (вазьдиск, CD-диск, SD-хартка тощо)           Энскій у осладі сереісу           Унадавач оп довірчик послуг:           Вализнати автематикко           Особистий ключ (Key-0.dat, * p/s, * pk8, *zs2 або * jks): | v<br>Обрати                     |

Рисунок 2.2 «Автентифікація»

Для входу в особистий кабінет необхідно ввести свій особистий «Електронний підпис».

В екранній формі надається можливість внести інформацію про особистий ключ. Для цього обирається тип носія особистого ключа:

- Файловий носій (flash-диск, CD-диск, SD-картка тощо)
- Захищений носій (е.ключ Алмаз-1К, Кристал-1, Гряда-301, ID-картка тощо)

• Носій у складі сервісу

Заповнюються відповідні дані та виконується перевірка, натиснувши кнопку «Зчитати».

При вдалій автентифікації відображається загальна інформація про власника електронного підпису та надається можливість увійти на сторінку особистого «Кабінет отримувача послуг» натиснувши «Увійти».

| Будь ласка, автентифікуйтесь                               | Як це працює                                                                                                    |
|------------------------------------------------------------|----------------------------------------------------------------------------------------------------|
| Які послуги вас цікавлять?<br>👏 для громадян 👔 Для бізнесу | Електронний підпис має<br>вигляд окремого файлу або<br>зберігається на захищеному<br>носії. Також, він може бути<br>записаний на ID-картку. |
| Підписати дані                                             | Система автоматично<br>перевіряє ваш електронний<br>підпис та статус сертифікату за<br>інформацією від<br>акрепитованого центру             |
| Поттер Гарри Джеймс                                        | сертифікації ключів, що й<br>дозволяє вас ідентифікувати.                                                                                   |
| організація<br>EPAM Test                                   |                                                                                                    |
| РНОКЛП<br>0808080808<br>Едепоу<br>88888888                 | Використовуите, будь ласка,<br>лише персоніфікований ключ.<br>Печатка буде відхилена.                                                       |
| Змінити ключ Увійти                                        |                                                                                                    |

Рисунок 2.3 «Підпис при автентифікації»

# 3. ІНТЕРФЕЙС КАБІНЕТУ

Інтерфейс Кабінету отримувача послуг передбачає відображення меню навігації у верхній частині сторінки, де додатково відображаються дані профілю користувача, який увійшов до кабінету.

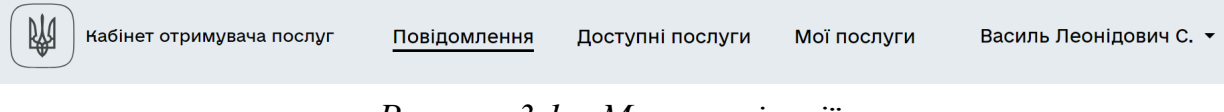

Рисунок 3.1. «Меню навігації»

Структура Кабінету отримувача послуг має наступні розділи:

- Повідомлення;
- Доступні послуги;
- Мої послуги.

#### 3.1 Повідомлення

Представляє собою сторінку з відображенням повідомлень які користувач може отримувати по завершенню виконання бізнес-процесів на стороні кабінету отримувача послуг.

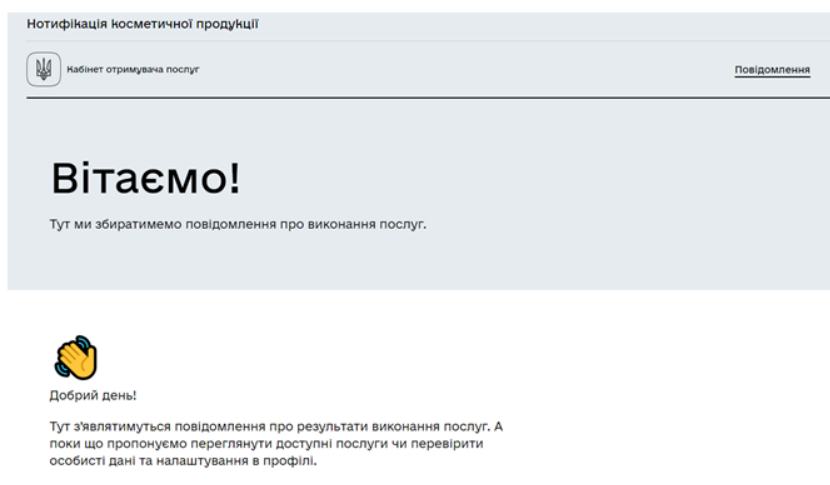

Рисунок 3.1.1 «Повідомлення»

#### 3.2 Доступні послуги

На цій сторінці користувач може побачити загальний перелік доступних послуг. Залежно від ролей реєстру користувачів отримувачів послуг кількість доступних бізнес-процесів може змінюватися.

З визначеного переліку користувач може вибрати необхідну послугу для її ініціювання.

Бізнес-процеси, які доступні користувачу (внесення, перегляд, коригування реєстрової інформації тощо) відображаються на вкладці «Доступні послуги».

# Доступні послуги

Це послуги, які доступні вам для замовлення. Оберіть послугу, щоб почати її виконання.

| Групи |                                                                                                    |
|-------|----------------------------------------------------------------------------------------------------|
|       | Заяви на зміну/уточнення даних                                                                                  |
| Послу | ni di seconda di seconda di seconda di seconda di seconda di seconda di seconda di seconda di seconda di second |
|       | Подача заяв для участі в рейтинговому розподілі                                                                 |
|       | Перегляд заявок ЗВО щодо наявності місць інтернатури                                                            |
|       | Перегляд пропозиції за результатами рейтингового розподілу                                                      |
|       | Перегляд даних про заклади, що зареєстровані в системі                                                          |
|       | Перегляд рейтингу, конкурсного балу випускників                                                                 |
|       | Перегляд даних випускника                                                                                       |
|       |                                                                                                    |

Рисунок 3.2.1 «Доступні послуги»

#### 3.3 Мої послуги

Представляє собою сторінку з відображенням ініційованих користувачем бізнес-процесів. На сторінці послуги розділено на два типи:

- Замовлені послуги;
- Отримані послуги.

Замовлені послуги відображають всі незавершені бізнес-процеси ініційовані користувачем кабінету. На сторінці представлено наступну інформацію за кожною послугою:

- Послуга відображає назву послуги;
- Ідентифікатор послуги унікальний ключ послуги;
- Дата старту дата та час, коли послуга була ініційована;
- Статус виконання поточний стан надання послуги.

| Кабінет отримувача послуг                                                             |                                                                 | Повідомлення Д   | оступні послуги Мої послуги           | Тарас Григорович Ш. 🔻 |
|---------------------------------------------------------------------------------------|-----------------------------------------------------------------|------------------|---------------------------------------|-----------------------|
|                                                                                       |                                                                 |                  |                                       |                       |
| Мої послуги                                                                           | I                                                               |                  |                                       |                       |
| Тут показані усі послуги, що замовлені ваї<br>послуги" зберігаються результати отрима | ии або потребують додаткових даних від вас. У ро<br>ння послуг. | озділі "Отримані |                                       |                       |
| Замовлені послуги Отримані послу                                                      | /ги                                                             |                  |                                       |                       |
| Послуга                                                                               | Ідентифікатор послуги                                           | Дата старту 🗸    | Статус виконання                      |                       |
| Подача заяв для участі в рейтинговом<br>розподілі                                     | лу                                                              | 02.09.2024 14:   | :02 Продовжити                        |                       |
|                                                                                       |                                                                 | Рядків           | з на сторінці 10 <del>–</del> Рядки 1 | -1  < < >             |

#### Рисунок 3.3.1 «Замовлені послуги»

Отримані послуги показують перелік завершених бізнес-процесів. На сторінці представлено наступну інформацію за кожною послугою:

- Послуга відображає назву послуги;
- Ідентифікатор послуги унікальний ключ послуги;
- Дата старту дата та час, коли послуга була ініційована;
- Дата завершення дата та час, коли послуга була виконана;
- Результат виконання поточний стан надання послуги.

| Кабінет отримувача послуг                                                          |                                                                      | Повідомлення     | Доступні послуги    | Мої послуги        | Тарас Григорович Ш. 👻     |
|------------------------------------------------------------------------------------|----------------------------------------------------------------------|------------------|---------------------|--------------------|---------------------------|
|                                                                                    |                                                                      |                  |                     |                    |                           |
| Мої послуги                                                                        | 1                                                                    |                  |                     |                    |                           |
| Тут показані усі послуги, що замовлені в<br>послуги" зберігаються результати отрим | ами або потребують додаткових даних від вас. У розд<br>іання послуг. | ілі "Отримані    |                     |                    |                           |
| Замовлені послуги Отримані пос                                                     | луги                                                                 |                  |                     |                    |                           |
|                                                                                    |                                                                      |                  |                     |                    |                           |
| Послуга                                                                            | Ідентифікатор послуги                                                | Дата старту      | Дата завершення 🛛 🕹 | Результат в        | иконання                  |
| Перегляд даних випускника                                                          | Шевченко Тарас Григорович (0518100015)                               | 01.09.2024 18:19 | 01.09.2024 18:20    | Перегля<br>випускн | д даних<br>иків завершено |
| Перегляд даних випускника                                                          | Шевченко Тарас Григорович (0518100015)                               | 01.09.2024 18:10 | 01.09.2024 18:19    | Перегля<br>випускн | д даних<br>иків завершено |
| Уточнення даних про успішність                                                     |                                                                      | 30.08.2024 14:21 | 01.09.2024 18:19    | Запит ск           | асовано                   |
| Уточнення даних про успішність                                                     |                                                                      | 30.08.2024 14:06 | 30.08.2024 14:08    | Запит ск           | асовано                   |

Рисунок 3.3.2 «Отримані послуги»

#### 3.4 Профіль

На сторінці профілю відображаються дані кваліфікованого електронного підпису (КЕП), з яким користувач увійшов до Кабінету.

Також передбачена можливість налаштування електронної адреси, на яку можна буде отримувати сповіщення від системи про стан виконання послуг та інше.

← Повернутись Кабінет отримувача послуг

# Профіль

ШЕВЧЕНКО ТАРАС ГРИГОРОВИЧ

рнокпп 0518100015

#### Налаштування

d Mu сповіщаємо про виконання послуг за цими контактами. Ніякого спаму.

Push-повідомлення

🔤 Застосунок "Дія"

Щоб отримувати повідомлення в "Дії" про виконання послуг, дозвольте нам надсилати push-повідомлення на ваш смартфон (на ньому вже повинен бути встановлен застосунок "Дія"). Більше інформації про застосунок "Дія" можна отримати за посиланням.

Дозволити повідомлення

Рисунок 3.4.1 «Профіль»

### 4. РОЛІ КАБІНЕТУ ОТРИМУВАЧА ПОСЛУГ

Користувачі кабінету отримувача послуг та їх ролі.

#### Таблиця 4.1

| N⁰ | Роль                    | Група користувачів                  | Опис ролі                                                                                                    |
|----|-------------------------|-------------------------------------|----------------------------------------------------------------------------------------------------|
| 1. | unregistered-individual | Отримувач послуг                    | Роль надається фізичній особі, що<br>зареєструвалася в системі проте ще<br>не пройшла БП адаптації<br>(онбордингу)                                                                                      |
| 2. | citizen-esrdi-graduate  | Випускник ЗВО<br>(отримувач послуг) | Випускник закладу вищої освіти<br>(фізична особа), який пройшов<br>реєстрацію, авторизацію та<br>автентифікацію за допомогою КЕП<br>в системі ЕСРР.                                                     |
| 3. | citizen-esrdi-intern    | Лікар-інтерн<br>(отримувач послуг)  | Роль надається випускнику закладу<br>вищої освіти (фізичній особі), що<br>отримав пропозиції за результатами<br>рейтингового розподілу та<br>прийнятий на навчання в<br>інтернатуру (наказами ЗВО/ЗОЗ). |

# 5. ПОСЛУГИ В КАБІНЕТІ ОТРИМУВАЧА ПОСЛУГ (БІЗНЕС-ПРОЦЕСИ)

В кабінетів отримувача послуг надається можливість отримати такі послуги\*:

- Реєстрація випускника;
- Подача заяв випускником ЗВО для участі в рейтинговому розподілі (далі-PP);
- Перегляд даних:
  - о перегляд даних випускника;
  - рейтингу/конкурсного балу;
  - о про заклади, що зареєстровані в системі (ЗОЗ/ЗВО)

 даних наявності вакансій від закладів проходження практичної частини підготовки;

о заявок ЗВО щодо наявності місць інтернатури

пропозиції за результатами рейтингового розподілу/формування направлення (витяг);

- о про результати навчання в інтернатурі;
- накази (направлення);
- о інформація щодо навчання в інтернатурі.
- Запити на зміну, уточнення даних навчання в інтернатурі:
  - о зміна закладу проходження освітньої частини навчання;

- о зміна закладу проходження практичної частини навчання;
- о зміна спеціальності (вакансії) інтернатури;
- о призупинення виконання програми підготовки в інтернатурі;
- поновлення виконання програми підготовки в інтернатурі;
- о відрахування з інтернатури за власним бажанням;
- поновлення внаслідок ліквідації фінансової заборгованості.
- Запити на зміну, уточнення даних:
  - зміна особистих даних;
  - уточнення даних про успішність випускника.
- Терміни подій.

Першим кроком виконується бізнес – процес «Реєстрація користувача».

Виконання інших послуг (бізнес – процесів) неможливе, поки користувач не пройде реєстрацію в системі та не отримає ролі, що будуть призначені в реєстрі.

### 5.1 Загальна інформація про послуги

При виконанні послуг (бізнес – процесів) надається можливість:

- продовжити виконання послуги натиснувши кнопку «Далі»;
- повернутись на попередній крок для внесення змін натиснувши кнопку «Назад»;
- примусово скасувати виконання бізнес-процесу натиснувши «Скасувати». При такій дії послуга не надається та бізнес-процес закінчується з відповідним повідомленням у розділі «Отримані послуги»;
- зберегти вже внесені дані та повернутись до заповнення форми пізніше натиснувши "Зберегти внесені дані". При такій дії послуга не надана, але є можливість її продовжити виконання відновивши з розділу «Замовленні послуги» (усі введені дані будуть збережені для продовження);

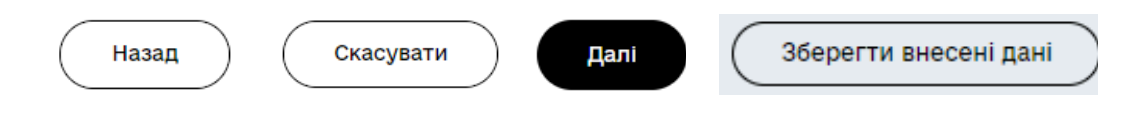

Рисунок 5.1.1 «Функціональні кнопки»

### 5.2 Послуга «Реєстрація випускника»

В кабінеті отримувача послуг реалізована можливість електронної ідентифікації та автентифікації користувача Електронному В кабінеті 3 використанням Інтегрованої Системи Електронної Ідентифікації ID.GOV.UA, за допомогою кваліфікованого електронного підпису (КЕП).

- На першому етапі по даним РНОКПП, отриманого за допомогою кваліфікованого електронного підпису (КЕП), проводиться перевірка наявності даних в БД щодо ролі користувача, та, якщо роль не знайдена, перехід на другий етап.
- На другому етапі виконується перевірка завантаження останніх даних в БД Системи, отриманих з Реєстру суб'єктів освітньої діяльності (далі по тексту - ЄДЕБО). Перевірка виконується по РНОКПП з КЕП (на першому етапі, поки не налагоджена інформаційна взаємодія з ЄДЕБО та можливості запуску Системи, завантаження даних до таблиці про освіту та успішність випускника від закладу вищої освіти);
- На підставі аналізу можливі наступні варіанти:
  - Якщо дані в БД про освіту та успішність випускника в таблиці даних, завантажених з ЄДЕБО знайдені, користувачу доступний в електронному кабінеті бізнес-процес «Реєстрація випускника» та проводиться перевірка даних про освіту та успішність випускника в таблиці даних, завантажених від закладу вищої освіти (далі ЗВО):

| Кабінет отримувача послуг                                                              | Повідомлення | Доступні послуги | Мої послуги | Тарас Григорович Ш. 👻 |
|----------------------------------------------------------------------------------------|--------------|------------------|-------------|-----------------------|
|                                                                                        |              |                  |             |                       |
| Доступні послуги                                                                       |              |                  |             |                       |
| Це послуги, які доступні вам для замовлення. Оберіть послугу, щоб почати її виконання. |              |                  |             |                       |
|                                                                                        |              |                  |             |                       |
| Послуги                                                                                |              |                  |             |                       |
| Реєстрація випускника                                                                  |              |                  |             |                       |

Рисунок 5.2.1 «Реєстрація випускника»

- Якщо дані в БД про освіту та успішність випускника в таблиці даних, завантажених від ЗВО знайдені:
  - відображення інформації про особисті дані;
  - можливість коригування особистих контактних даних;
  - реєстрація користувача;
  - надання ролі для запису в Keycloak citizen-esrdi-graduate "Випускник закладу вищої освіти".

# Внесення особистих даних

| РНОКПП                        | Дата народження * |                  | Стать (чоловіча, жіноча) * |   |
|-------------------------------|-------------------|------------------|----------------------------|---|
| 0518100015                    | 09.03.1914        | Ē                | Чоловіча                   | ~ |
| Прізвище                      | Ім'я              |                  | По-батькові                |   |
| Шевченко                      | Тарас             |                  | Григорович                 |   |
| Номер телефону                |                   | Електронна пошта |                            |   |
| +380 11-111-11-11             |                   | n@gmail.com      |                            |   |
| Згода на обробку персональних | даних *           |                  |                            |   |

Рисунок 5.2.2 «Внесення особистих даних»

Далі

#### Підписання внесених даних

| РНОКЛП<br>0518100015                | Дата народження *<br>09.03.1914 | Ē                    | Стать (чоловіча, жіноча) *<br>Чоловіча | ~ |
|-------------------------------------|---------------------------------|----------------------|----------------------------------------|---|
| Прізвище<br>Шевченко                | Tapac                           |                      | По-батькові<br>Григорович              |   |
| Номер телефону<br>+380 11-111-11-11 |                                 | Email<br>n@gmail.com |                                        |   |

Згода на обробку персональних даних •

Скасувати

# Обрати особистий ключ

| Крок 1 з 2                                                                                                    |   |
|----------------------------------------------------------------------------------------------------|---|
| Зчитайте ключ                                                                                                    |   |
| Файловий Токен Хмарний                                                                                                    |   |
| Що таке файловий носій?                                                                                                    |   |
| Кваліфіковання надавач електронних довірчих послуг<br>Визначити автоматично •                                                                |   |
| Перетягніть сюди файл ключа<br>або <u>завантажте його зі свого носія</u><br>(зазвичай його назва "Кау-6.dat" або ".pfx, ".pk8, ".zs2, ".jks) |   |
| Пароль захисту ключа                                                                                                    |   |
| Зчитати                                                                                                    |   |
|                                                                                                    | • |
| Назад                                                                                                    |   |
| ( Скасувати )                                                                                                    |   |

# Підписати дані

| Шевченко Тарас Григорович    |  |
|------------------------------|--|
| Організація<br>Фізична особа |  |
| РНОКПП<br>0518100015         |  |
| Змінити ключ Підписати       |  |
| Назад                        |  |
| Скасувати                    |  |

Рисунок 5.2.4 «Відображення даних з КЕП фізичної особи»

Після внесення (коригування) контактних даних випускника, користувачу надається повідомлення про успішну реєстрацію з пропозицією зайти до Системи знову, щоб користувачу присвоїти роль citizen-esrdi-graduate-«Випускник ЗВО».

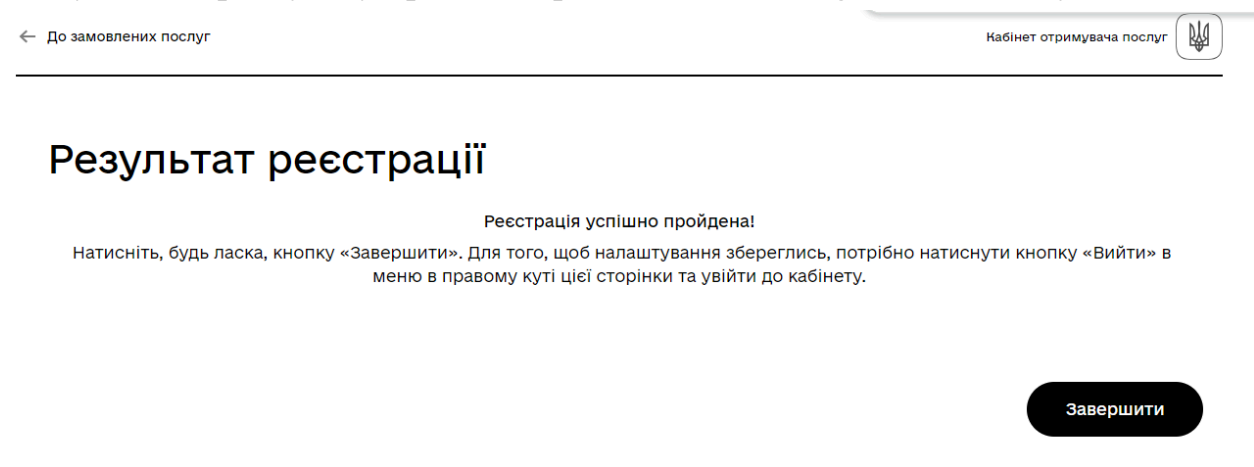

Рисунок 5.2.5 «Результат реєстрації випускника»

При натисканні на кнопку «Завершити», користувач спостерігає сповіщення про успішно проведену реєстрацію в меню «Отримані послуги».

| Мої по                                           | слуги                                                                                             |                   |                         |                                |
|--------------------------------------------------|---------------------------------------------------------------------------------------------------|-------------------|-------------------------|--------------------------------|
| Тут показані усі послуг<br>послуги" зберігаються | и, що замовлені вами або потребують додаткових даних від вас. У р<br>результати отримання послуг. | розділі "Отримані |                         |                                |
| Замовлені послуги                                | Отримані послуги                                                                                  |                   |                         |                                |
|                                                  |                                                                                                   |                   |                         |                                |
| Послуга                                          | Ідентифікатор послуги                                                                             | Дата старту       | Дата завершення 🛛 🗸     | Результат виконання            |
| Реєстрація випускни                              | іка                                                                                               | 29.08.2024 15:39  | 29.08.2024 15:45        | Реєстрацію успішно<br>пройдено |
|                                                  |                                                                                                   |                   | Рядків на сторінці 10 👻 | Рядки 1-1  < < >               |

Рисунок 5.2.6 «Перегляд результату реєстрації в меню "Мої послуги"»

- Якщо дані в БД про освіту та успішність випускника в таблиці даних, завантажених від ЗВО відсутні:
  - відображення інформації про особисті дані;
  - можливість коригування особистих контактних даних;
  - реєстрація користувача;
  - надання ролі для запису в Keycloak citizen-esrdi-graduate "Випускник закладу вищої освіти";
  - сповіщення випускника про відсутність даних про успішність, завантажених від ЗВО.

| окпп                   | Дата народження * |              | Стать (чоловіча, жіноча) * |   |
|------------------------|-------------------|--------------|----------------------------|---|
| 18100015               | 09.03.1914        | <u> </u>     | Чоловіча                   | ~ |
| ізвище                 | lm'я              |              | По-батькові                |   |
| евченко                | Тарас             |              | Григорович                 |   |
| мер телефону           | Елек              | тронна пошта |                            |   |
| 80 80                  |                   |              |                            |   |
|                        |                   |              |                            |   |
| Згола на обробку персо | нальних паних *   |              |                            |   |

Рисунок 5.2.7 «Відображення форми внесення даних, якщо не було завантаження даних від ЗВО»

 Якщо дані в БД про освіту та успішність випускника відсутні в таблиці даних, завантажених з ЄДЕБО (а на першому кроці ще і від ЗВО), користувачу надається повідомлення:

| Кабінет отримувача послуг                             |                                                                                            | Повідомлен        | ня Доступні послуги | Мої послуги                                                                    | ЮЛІЯ ІГОРІВНА М.                                                   |
|-------------------------------------------------------|--------------------------------------------------------------------------------------------|-------------------|---------------------|--------------------------------------------------------------------------------|--------------------------------------------------------------------|
| Мої пос                                               | слуги                                                                                      |                   |                     |                                                                                |                                                                    |
| Тут показані усі послуги,<br>послуги" зберігаються ре | що замовлені вами або потребують додаткових даних від вас. У<br>зультати отримання послуг. | розділі "Отримані |                     |                                                                                |                                                                    |
| Замовлені послуги                                     | Отримані послуги                                                                           |                   |                     |                                                                                |                                                                    |
| Послуга                                               | Ідентифікатор послуги                                                                      | Дата старту       | Дата завершення 🛛 🗸 | Результат вико                                                                 | нання                                                              |
| Реєстрація випускника                                 | a                                                                                          | 28.08.2024 10:56  | 28.08.2024 10:56    | Не було за<br>даних до Є<br>році та не<br>завантаже<br>ЗВО. Реєст<br>заборонен | вантаження<br>ДЕБО в цьому<br>було<br>ння даних від<br>рація<br>а! |

Рисунок 5.2.8 «Перегляд результату реєстрації в меню "Мої послуги"»

#### 5.3 Подача заяв випускником ЗВО для участі в рейтинговому розподілі

Даний бізнес-процес доступний користувачам кабінету отримувача послуг з роллю citizen-esrdi-graduate - випускник ЗВО та призначений для можливості подачі заяв випускником для прийняття участі в РР, що є обов'язковою умовою для здійснення розподілення випускників.

На першому кроці виконання бізнес-процесу є перевірка терміну подачі заяв випускником для участі в РР. Якщо термін подачі заяв сплинув, користувачу надається сповіщення:

"Вибачте, але подія неможлива, сплинув термін подачі заяв!"

На другому кроці виконання бізнес-процесу, є перевірка кількості дипломів у випускника. В випадку, якщо по даних користувача в БД Системи знайдено декілька даних про освіту навчання в ЗВО, користувачу надається можливість обрати пріоритетність диплому, за яким здійснюється вступ до інтернатури:

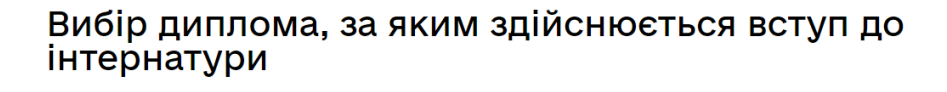

НР 45317279 Стоматологія Національний університет охорони здоров'я України імені П. Л. Шупика 2024 НР 45317279 Фармація, промислова фармація 2024

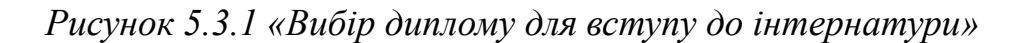

× ^

На наступному кроці виконання бізнес-процесу здійснюється перевірка, згідно спеціальності в дипломі випускника, прийняття участі в РР іншої черзі, та користувачу надається відповідне сповіщення:

«Вибачте, але Ви вже приймали участь в розподілі в цьому році в іншій черзі» Подальше виконання бізнес-процесу подачі заяв неможливе.

В іншому випадку, користувач виконує перехід на форму відображення даних заяв користувача, з можливістю додавання, видалення, коригування даних.

| Перегляд по                                                                                                    | даних заяв                                                                                                    |                                               |                                                                      |                                                |                                                                 |                 |
|----------------------------------------------------------------------------------------------------|----------------------------------------------------------------------------------------------------|-----------------------------------------------|----------------------------------------------------------------------|------------------------------------------------|-----------------------------------------------------------------|-----------------|
|                                                                                                    |                                                                                                    |                                               |                                                                      |                                                |                                                                 | ?               |
| (онкурсний бал (максимальне значення<br>220.62438                                                                                                    | серед всіх спеціальностей)                                                                                                    | Місце в рейт<br>1                             | тингу                                                                |                                                |                                                                 |                 |
| (ількість випускників, які приймають уча<br>ЭО27                                                                                                    | асть в РР                                                                                                    | Загальна кіл<br>11047                         | ькість вакансій по во                                                | ім спеціальнос                                 | стям                                                            |                 |
|                                                                                                    |                                                                                                    |                                               |                                                                      |                                                |                                                                 |                 |
| <ul> <li>Інструктивні матеріали подачі зая<br/>випускником для участі у PP.docx</li> </ul>                                                                                                    | ıви<br>.pdf                                                                                                    | Рядків на                                     | сторінці 10 🗸                                                        | 1-1 3 1                                        | < < > >                                                         | -               |
| Інструктивні матеріали подачі зая<br>випускником для участі у PP.docx<br>освітньої частини підготовки                                                                                                    | іви<br>.pdf<br>Заклад практичної частини підготовки                                                                                                 | Рядків на                                     | сторінці 10 🗸<br>Регіон розташува<br>частини підготов                | 1-1 з 1<br>іння закладу г<br>ки                | < < > >                                                         | -               |
| Інструктивні матеріали подачі зая<br>випускником для участі у PP.docx<br>освітньої частини підготовки<br>ОНАЛЬНИЙ УНІВЕРСИТЕТ                                                                                                    | іви<br>.pdf<br>Заклад практичної частини підготовки<br>КОМУНАЛЬНЕ НЕКОМЕРЦІЙ                                                                        | Рядків на<br>НЕ                               | сторінці 10 –<br>Регіон розташува<br>частини підготов<br>Дніпропетро | 1-1 з 1<br>іння закладу г<br>ки<br>РВСЬКА      | < < >>                                                          | - I<br>- I<br>I |
| <ul> <li>Інструктивні матеріали подачі зав<br/>випускником для участі у PP.docx</li> <li>світньої частини підготовки</li> <li>ональний університет</li> <li>они здоров'я україни<br/>п. л. шупика</li> </ul>                                           | ви<br>.pdf<br>Заклад практичної частини підготовки<br>КОМУНАЛЬНЕ НЕКОМЕРЦІЙ<br>ПІДПРИЄМСТВО "МІСЬКА КЛ<br>ЛІКАРНЯ № 16" ДНІПРОВСЬКИ<br>МІСЬКОЇ РАДИ | Рядків на<br>НЕ<br>11НІЧНА<br>ОЇ              | сторінці 10 -<br>Регіон розташува<br>частини підготов<br>Дніпропетро | 1-1 з 1<br>іння закладу г<br>ивська            | I< < >>I<br>практичної<br>Редагувати<br>Видалити                | -<br>-<br>-     |
| <ul> <li>Інструктивні матеріали подачі зая<br/>випускником для участі у PP.docx</li> <li>эссвітньої частини підготовки</li> <li>эссвітньої частини підготовки</li> <li>эссвітньої частини підготовки</li> <li>эссвітньої частини підготовки</li> </ul> | ви<br>.pdf<br>Заклад практичної частини підготовки<br>КОМУНАЛЬНЕ НЕКОМЕРЦІЙ<br>ПІДПРИЄМСТВО "МІСЬКА КЛ<br>ЛІКАРНЯ № 16" ДНІПРОВСЬК<br>МІСЬКОЇ РАДИ  | Рядків на<br>НЕ<br>11НІЧНА<br>ОЇ<br>Рядків на | сторінці 10 ↓<br>Регіон розташува<br>частини підготов<br>Дніпропетро | 1-1 з 1<br>иння закладу г<br>РВСЬКА<br>1-1 з 1 | I< < >>I<br>практичної<br>Редагувати<br>Видалити<br>Переглянути | I               |

Рисунок 5.3.2 «Перегляд поданих заяв»

На формі «Перегляду поданих заяв», якщо заяви ще не сформовані користувачем, відображається форма з предзаповненими даними щодо місця в рейтингу випускника, якщо, згідно термінів подій, вже був розрахований конкурсний бал в цьому році, а також:

- конкурсний бал (максимальне значення серед всіх спеціальностей);
- місце в рейтингу випускника;
- кількість випускників, які приймають участь в PP;
- загальна кількість вакансій по всім спеціальностям.

Також користувач має можливість завантажити інструктивні матеріали до бізнес-процесу «Подача заяв випускником ЗВО для участі в рейтинговому розподілі» для ознайомлення.

Послідовність подачі заяв, відповідає встановленню пріоритету послідовності пошуку пропозиції серед сформованих заяв користувачем. Для кожної заяви, що подається, встановлюється унікальний пріоритет, згідно порядку формування заяв, який можливо змінити, після подачі заяви.

На формі «Перегляду поданих заяв», при натисканні на знак питання, користувачу надається корисна інформація відносно бізнес-процесу:

| Пере                                                                 | егляд подани                                                                                                    | іх заяв                                                                                                    |                                                                                 |   |
|----------------------------------------------------------------------|----------------------------------------------------------------------------------------------------|----------------------------------------------------------------------------------------------------|---------------------------------------------------------------------------------|---|
|                                                                      |                                                                                                    |                                                                                                    |                                                                                 | ? |
| <ul> <li>Щоб н.</li> <li>Макси</li> <li>Податі<br/>участі</li> </ul> | абути статус заяви "Подана", необ<br>мальна кількість поданих заяв мо<br>4, редагувати (змінити пріоритет)<br>у РР"! | і́хідно натиснути на кнопку "Зберегти" з нак<br>же бути 5 шт.!<br>, видалити заяви, можливо здійснити в меж | ладанням КЕП фізичної особи.<br>ах терміну події "Подача заяв випускниками щодо |   |
| Пріоритет<br>заяви                                                   | Вакансія лікаря-спеціаліста                                                                                          | Заклад освітньої частини підготовки                                                                         | Заклад практичної частини підготовки                                            |   |

Рисунок 5.3.3 «Формування коментарю на формі поданих заяв»

При натисканні «Додати заяву» відбувається перехід на форму формування заяви. Користувачу надається можливість обов'язково обрати (встановити) пріоритет критеріїв для здійснення пошуку, під час здійснення формування даних, в межах однієї заявки по наступних атрибутах:

# Формування заявки

| 1. | Критерій *                                                                                                    | × | ^ |
|----|----------------------------------------------------------------------------------------------------|---|---|
|    | Вакансія лікаря-спеціаліста<br>Заклад освітньої частини підготовки<br>Заклад практичної частини підготовки (регіон розміщення закладу) |   |   |

Рисунок 5.3.4 «Вибір пріоритету критерію»

При встановленні пріоритету критерію, користувачу надається можливість саме безпосередньо обрати критерій із наданого переліку ЗВО, ЗОЗ або вакансії.

Перелік ЗВО формується на підставі зареєстрованих в Системі закладів та поданих заяв закладами по спеціальностях навчання в інтернатурі, які відповідають спеціальності навчання в дипломі випускника.

Перелік ЗОЗ формується на підставі даних, завантажених від порталу вакансій, а також вакансій в цих закладах з урахуванням спеціальності навчання в дипломі випускника. Також, формування переліку ЗОЗ для проходження практичної частини навчання, можливо здійснити, як по самому закладу, так і по регіону розташування закладу.

Для збільшення вірогідності формування пропозиції, якщо за даними Системи, не знайдено стовідсоткового співпадіння, при обиранні закладу ЗВО або ЗОЗ, користувачу надається перелік із переліку закладів ЗВО/ЗОЗ або регіонів розташування ЗОЗ, які максимально приближені до даних, заявлених на формі.

| 1. | Критерій *<br>Заклад освітньої частини підготовки                                                                                                    | ~  | Поля, відмічені * , обов'язкові                                                      |
|----|----------------------------------------------------------------------------------------------------|----|--------------------------------------------------------------------------------------|
|    | Заклад освітньої частини підготовки '<br>НАЦІОНАЛЬНИЙ УНІВЕРСИТЕТ ОХОРОНИ ЗДОРОВ'Я УКРАЇНИ ІМЕНІ П. Л. ШУІ                                                                                                    | ~  |                                                                                      |
|    | Альтернативні заклади освітньої частини підготовки<br>Національний медичний університет імені О.О. Богомольця 🗙                                                                                                    | _  | ви можете зоеретти вже<br>внесені дані та повернутись ;<br>заповнення форми пізніше. |
|    | Вінницький національний медичний університет ім. М.І. Пирогова 🛛 🗙                                                                                                    |    | Зберегти внесені дані                                                                |
|    | Згоден на запропоноване? *                                                                                                    |    |                                                                                      |
|    | 🔘 Так 🔿 Ні                                                                                                    |    |                                                                                      |
|    | Встановлення ознаки дає мокливість, під час проведення першої кампі розподілу, сформувати пропозицію :<br>назаники Місцами в системі, на випадок відсутності пропозицій, відповідно до інформації заявок, згідно<br>місця в рейтинту | 33 |                                                                                      |
|    | Kourand i                                                                                                    |    |                                                                                      |
| 2. | заклад практичної частини підготовки (регіон розміщення закладу)                                                                                                    | ~  |                                                                                      |
|    | Пошук по закладу О Пошук по регіону розташування закладу                                                                                                    |    |                                                                                      |
|    | Заклад практичної частини підготовки *                                                                                                    |    |                                                                                      |
|    | КНП "Чопський центр первинної медико-санітарної допомоги" Чопської міс                                                                                                    |    |                                                                                      |
|    | Регіон розташування захлару<br>Волинська                                                                                                    |    |                                                                                      |
|    | Альтернативні регіони закладів практичної частини підготовки                                                                                                    |    |                                                                                      |
|    | Волинська Х. Льеївська Х. Рівненська Х.                                                                                                    |    |                                                                                      |
|    | Згоден на запропоноване? *                                                                                                    |    |                                                                                      |
|    | 🖲 Так 🔘 Ні                                                                                                    |    |                                                                                      |
|    | Встановлення ознаки дає мокликість, під час проверення першої хвилі розпорілу, сформувати пропозицію :<br>наявними місцями в системі, на випадок вірсутності пропозицій, відповідно до інформації заявок, згідно<br>місця в рейтингу | 33 |                                                                                      |
| 1  | Критерій *                                                                                                    |    |                                                                                      |
| -  | Вакансія лікаря-спеціаліста                                                                                                    |    |                                                                                      |
|    | Вакансія лікаря-спеціаліста *                                                                                                    |    |                                                                                      |
|    | Фармацевт                                                                                                    | -  |                                                                                      |
|    | Спеціальність інтернатури *                                                                                                    |    |                                                                                      |
|    | Фармація                                                                                                    | v  |                                                                                      |

Рисунок 5.3.5 «Формування заявки»

При встановленні відповідної ознаки «Так» або «Ні» на питання «Згоден на запропоноване?», користувач погоджується або відмовляється від сформованої пропозиції (пошук серед альтернативних закладів) за даними Системи на першому етапі розподілу.

Після заповнення всіх обов'язкових даних заяви, користувачу надається можливість «Зберегти» внесені дані або «Скасувати» внесення даних, та на цьому виконання БП завершується.

Після натискання «Зберегти», користувач повертається на форму перегляду сформованих заяв, та, після формування необхідної кількості заяв (але не більше 5), користувач повинен зберегти сформовані дані заяв до Системи по натисканню кнопки «Зберегти» та накладанням КЕП фізичної особи.

Подати, редагувати (змінити пріоритет), видалити заяви, можливо здійснити в межах терміну події "Подача заяв випускниками щодо участі у РР".

При натисканні «Змінити пріоритет заяв», відбувається перехід на форму Зміни пріоритету заяв.

| •      |                         |                            |                             |           |    |
|--------|-------------------------|----------------------------|-----------------------------|-----------|----|
| ЗМ     | іна пріорите            | гу заяв                    |                             |           |    |
| Загаль | на інформація про заяву |                            |                             | Пріоритет |    |
| 1      | Фармацевт               | НАЦІОНАЛЬНИЙ УНІВЕРСИТЕ    | КОМУНАЛЬНЕ НЕКОМЕРЦІЙНІ     | 1         | ~∗ |
| 2      | Фармацевт               | Донецький національний мед | Комунальне некомерційне пі, | 2         | ~∗ |

Рисунок 5.3.6 «Зміна пріоритету заяв»

Для того, щоб змінити пріоритет заяв, користувач повинен видалити (скинути) значення пріоритету у всіх заявах, та призначити знову в необхідній послідовності та зберегти внесені зміни з накладанням КЕП фізичної особи.

|                                      | Пріоритет | Поля, відмічені * , обов'язкові                                                                                |
|--------------------------------------|-----------|----------------------------------------------------------------------------------------------------|
| КОМУНАЛЬНЕ НЕКОМЕРЦІЙНІ              | × ~*      | для заповнення                                                                                                 |
| Комунальне некомерційне пі,<br>Збере | 1<br>2    | Ви можете зберегти вже<br>внесені дані та повернутись до<br>заповнення форми пізніше.<br>Зберегти внесені дані |

Рисунок 5.3.7 «Встановлення пріоритету»

При натисканні кнопки «Скасувати», бізнес-процес завершується. Завершений бізнес-процес відображається в "Мої послуги"/"Надані послуги" з результатом виконання «Подачу заяв завершено».

#### 5.4 Перегляд даних

#### 5.4.1 Перегляд даних випускника

Даний бізнес-процес доступний користувачам кабінету отримувача послуг з роллю citizen-esrdi-graduate - випускник ЗВО та призначений для перегляду:

- особистих даних;
- даних про освіту;
- успішності навчання.

| До замовлених послуг                                                       |                  |                                        |                  | Кабінет от       | римувача послу    | r |                                                                                       |
|----------------------------------------------------------------------------|------------------|----------------------------------------|------------------|------------------|-------------------|---|---------------------------------------------------------------------------------------|
| Перегляд да                                                                | них ві           | ипускника                              |                  |                  |                   |   |                                                                                       |
| Особисті дані випускника:                                                  |                  |                                        |                  |                  |                   |   | Поля, відмічені * , обов'язкові                                                       |
| РНОКПП                                                                     | ПІБ              |                                        |                  |                  |                   |   | для заповнення                                                                        |
| 0836100050                                                                 | Сковорода        | а Григорій Савич                       |                  |                  |                   |   |                                                                                       |
| Номер телефону<br>+380 56-677-88-88                                        |                  | Електронна пошта                       |                  |                  |                   |   | Ви можете зберегти вже<br>внесені дані та повернутись до<br>заповнення форми пізніше. |
| Дані про освіту випускника:                                                |                  |                                        |                  |                  |                   |   | Зберегти внесені дані                                                                 |
| Назва ЗВО випуску                                                          |                  | Спеціальність випуску                  | Серія<br>диплома | Номер<br>диплома | Дата ви<br>диплом |   |                                                                                       |
| НАЦІОНАЛЬНИЙ УНІВЕРСИ<br>ОХОРОНИ ЗДОРОВ'Я УКРАЇ<br>П. Л. ШУПИКА (01896702) | 1ТЕТ<br>НИ ІМЕНІ | Фармація, промислова фармація<br>(226) | HP               | 45317399         | 01.08.            | : |                                                                                       |
| •                                                                          |                  | Ралків на сторінці 10                  | ■ 1-1 3 1        |                  | •                 |   |                                                                                       |
|                                                                            |                  | гядків на сторінці то                  |                  |                  |                   |   |                                                                                       |
|                                                                            |                  |                                        |                  | Завершит         | и                 |   |                                                                                       |

Рисунок 5.4.1 «Перегляд даних випускника»

Для перегляду даних успішності навчання, користувачу надається можливість, при натисканні на три крапки, обрати меню "Перегляд успішності навчання".

| 2024         | :                            |
|--------------|------------------------------|
|              | Перегляд успішності навчання |
| торінці 10 🗸 | 1 Переглянути                |

Рисунок 5.4.2 «Меню перегляду даних»

### Перегляд інформації про успішність навчання

| Фармація, промислова фарма                                                                                                    | назва зво випуску<br>НАЦІОНАЛЬНИЙ УНІВЕРО                    | Рік випуску<br>2024                                                                                    |                                    |
|----------------------------------------------------------------------------------------------------|--------------------------------------------------------------|----------------------------------------------------------------------------------------------------|------------------------------------|
| Серія диплома<br>НР                                                                                                    | Номер диплома<br>45317399                                    | Дата видачі диплома<br>01.08.2024                                                                      | Номер додатку до диплома           |
| Сканкопія диплому:                                                                                                    |                                                              |                                                                                                    |                                    |
| Файл                                                                                                    |                                                              |                                                                                                    | Розмір                             |
|                                                                                                    |                                                              |                                                                                                    |                                    |
| сканкоппя додатку до диплому:                                                                                                    |                                                              |                                                                                                    |                                    |
| Файл                                                                                                    |                                                              |                                                                                                    | Posmin                             |
| Файл                                                                                                    |                                                              |                                                                                                    | Розмір                             |
| Файл                                                                                                    |                                                              |                                                                                                    | Розмір                             |
| <sup>Файл</sup><br>Дані про успішність випускника                                                                                                    | a:                                                           |                                                                                                    | Розмір                             |
| Файл<br>Дані про успішність випускника<br>Конвертований результат інтегрованого т                                                                                    | а:<br>гестового іспиту «Крок 2»                              | Результат інтегрованого тестового іспиту                                                               | Розмір<br>/ «Крок 2»               |
| Файл<br>Дані про успішність випускник:<br>Конвертований результат інтегрованого т<br>148.5                                                                           | а:<br>естового іспиту «Крок 2»                               | Результат інтегрованого тестового іспиту<br>198                                                        | Розмір<br>/ «Крок 2»               |
| Файл<br>Дані про успішність випускника<br>Конвертований результат інтегрованого т<br>148.5<br>Конвертований результат інтегрованого т                                | а:<br>гестового іспиту «Крок 2»<br>гестового іспиту «Крок 1» | Результат інтегрованого тестового іспиту<br>198<br>Результат інтегрованого тестового іспиту            | Розмір<br>/ «Крок 2»<br>/ «Крок 1» |
| Файл<br>Дані про успішність випускника<br>Конвертований результат інтегрованого т<br>148.5<br>Конвертований результат інтегрованого т<br>141.75                      | а:<br>гестового іспиту «Крок 2»<br>гестового іспиту «Крок 1» | Результат інтегрованого тестового іспиту<br>198<br><br>Результат інтегрованого тестового іспиту<br>189 | Розмір<br>/ «Крок 2»<br>/ «Крок 1» |
| Файл<br>Дані про успішність випускника<br>Конвертований результат інтегрованого т<br>148.5<br>Конвертований результат інтегрованого т<br>141.75<br>Сб (середній бал) | а:<br>тестового іспиту «Крок 2»<br>тестового іспиту «Крок 1» | Результат інтегрованого тестового іспиту<br>198<br>———————————————————————————————————                 | Розмір<br>/ «Крок 2»<br>/ «Крок 1» |

Рисунок 5.4.3 «Перегляд інформації успішності навчання випускника»

При натисканні «Завершити», перегляд даних випускника завершується.

Завершений бізнес-процес відображається в "Мої послуги"/"Надані послуги" з результатом виконання «Перегляд даних випускників завершено».

#### 5.4.2 Перегляд рейтингу, конкурсного балу випускників

Даний бізнес-процес доступний користувачам кабінету отримувача послуг з роллю citizen-esrdi-graduate - випускник ЗВО, та призначений для перегляду розрахованого конкурсного балу для здійснення РР в поточному році, місця в рейтингу, згідно спеціальності навчання в ЗВО по відповідному закладу вищої освіти навчання.

Можливо здійснити пошук особистих даних перегляду даних розрахованого конкурсного балу за ПІБ випускника, ввівши прізвище в поле «Пошук». Також можливо здійснити пошук даних за :

- чергою розподілу;
- спеціальністю;
- скороченої назви закладу вищої освіти.

# Перегляд рейтингу випускників на поточний рік

| Група<br>-Bci-    | Спеціа<br>У -ВСІ- | льність        | ~                  | Заклад вищої освіти<br>-Bci- |             | ~ |
|-------------------|-------------------|----------------|--------------------|------------------------------|-------------|---|
| Пошук 🛛<br>Франко |                   |                |                    |                              |             |   |
| в дипломі (ЗВО)   | Місце в рейтингу  | Конкурсний бал | ПІБ випускн        | ика                          |             | _ |
| эгія (221)        | 86                | 176.06884      | Франков            | ич-Петрович Іван             | н Якович    | : |
| •                 |                   |                |                    |                              | Переглянути |   |
|                   |                   | Ряди           | ків на сторінці 10 | ▼ 1-131  <                   | < > >1      |   |
|                   |                   |                |                    |                              |             |   |

Рисунок 5.4.2.1 «Перегляд рейтингу випускників»

При натисканні на кнопку «Вийти», бізнес-процес закінчується.

При натисканні «Переглянути», надається можливість перегляду даних випускника.

| Скорочена назва закладу вищ  | ої освіти  |  |
|------------------------------|------------|--|
| ХНУ                          |            |  |
| Спеціальність в дипломі (ЗВО | )          |  |
| Стоматологія (221)           |            |  |
| Місце в рейтингу             |            |  |
| 86                           |            |  |
| Конкурсний бал               |            |  |
| 176.06884                    |            |  |
| ПІБ випускника               |            |  |
| Франкович-Петрович           | ван Якович |  |

Рисунок 5.4.2.2 «Перегляд даних випускника»

По закінченню перегляду даних, по натисканню кнопки «Відмінити», користувач повертається до загальної форми «Перегляд рейтингу випускників на поточний рік».

Завершений бізнес-процес відображається в "Мої послуги"/"Надані послуги" з результатом виконання «Успішно».

5.4.3 Перегляд даних про заклади, що зареєстровані в системі

Даний бізнес-процес доступний користувачам кабінету отримувача послуг з роллю citizen-esrdi-graduate - випускник ЗВО. Даний бізнес-процес забезпечує відображення зареєстрованих в системі закладів вищої освіти (ЗВО) та закладів охорони здоров'я (ЗОЗ) в обсязі інформації, яка наявна в системі: основні та додаткові дані про заклад.

Пошук даних можливо здійснити за типом закладу, регіоном розташування закладу або за найменуванням закладу.

По закінченню перегляду даних про заклади, що зареєстровані в системі необхідно натиснути кнопку "Завершити" для коректного завершення надання послуги.

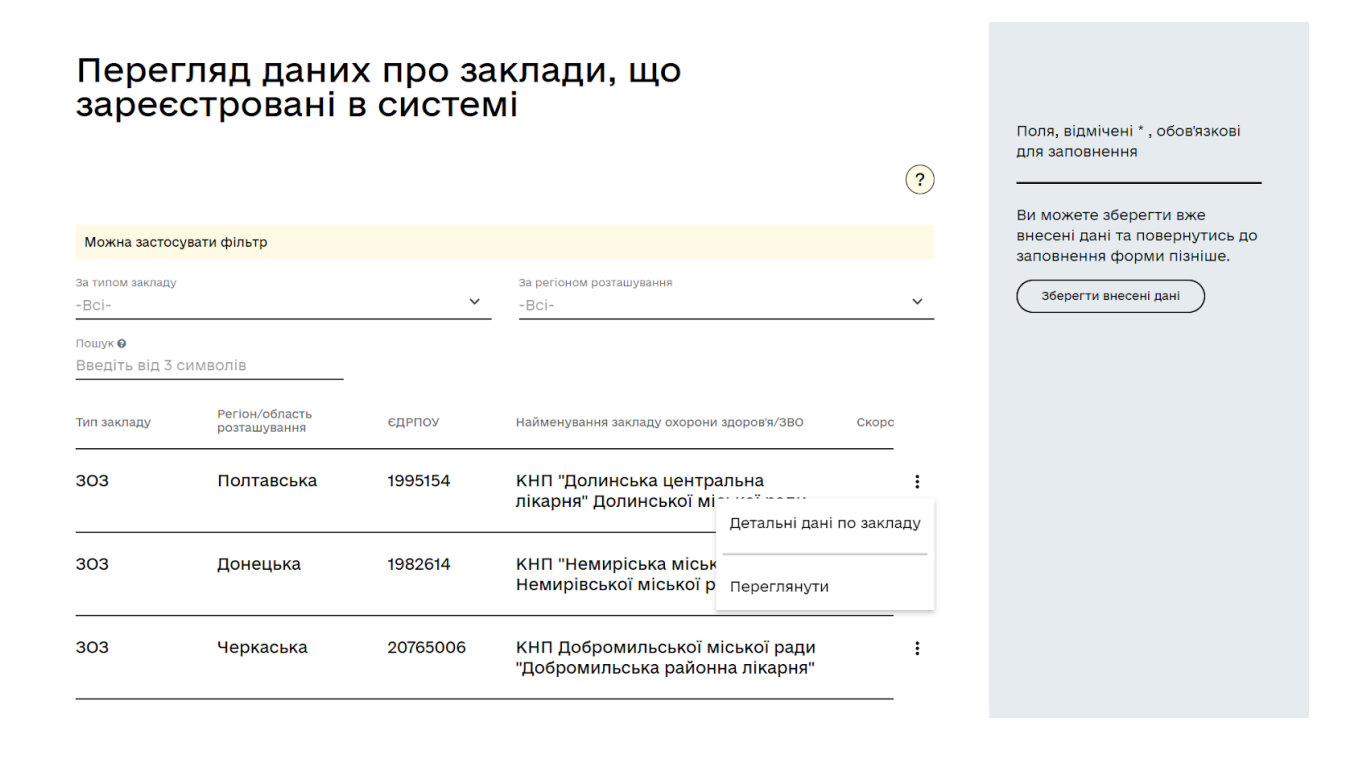

Рисунок 5.4.3.1 «Форма перегляду даних про заклади»

При натисканні кнопки "Переглянути" відображається форма для перегляду основних даних про заклад. По завершенню перегляду необхідно натиснути кнопку "Відмінити".

| Переглянути дані<br><sup>тип закладу</sup><br>303                                                  |     |
|----------------------------------------------------------------------------------------------------|-----|
| Регіон/область розташування<br>Дніпропетровська                                                    |     |
| едрпоу<br>01984624                                                                                 |     |
| Найменування закладу охорони здоров'я/ЗВО<br>КОМУНАЛЬНЕ НЕКОМЕРЦІЙНЕ ПІДПРИЄМСТВО "МІСЬКА КЛІНІЧНА | лі  |
| Скорочена назва<br>КНП "МКЛ №16" ДМР                                                               |     |
| <sub>Адреса закладу</sub><br>Україна, 49069, Дніпропетровська обл., місто Дніпро, ПРОСПЕКТ БО      | ЭГĮ |
| Посилання на сайт закладу<br>WWW.16.com                                                            |     |
| Номери телефонів                                                                                   |     |
| Номери телефонів                                                                                   |     |

Рисунок 5.4.3.2 «Перегляд даних закладу»

Для перегляду детальних даних обраного закладу, користувачу необхідно, натиснувши на три крапки, перейти на форму «Перегляд даних про заклад».

При натисканні кнопки «Назад» відбувається повернення на форму переліку закладів ЗОЗ/ЗВО з відображенням загальних даних.

| f1d0b10a-432c-4d7f-abbb-fc7c7fd43842_направлення 1_1.pdf | 37.77 kB |  |
|----------------------------------------------------------|----------|--|
|                                                          | гозмір   |  |
| Файл                                                     | Розмір   |  |
| Акредитаційний сертифікат 😡                              |          |  |
| ✓ Мед. гарантії                                          |          |  |
|                                                          |          |  |
|                                                          |          |  |
| Фарм. діяльность                                         |          |  |
| _                                                        |          |  |
| загальні заклади охорони здоров'я                        |          |  |
| Рівні закладів 303                                       |          |  |
| спеціалізована                                           |          |  |
| Вид медичної допомоги 303                                |          |  |
| Додаткові дані про заклад 🔨                              |          |  |
|                                                          |          |  |
| 303                                                      |          |  |
| Тип закладу                                              |          |  |

Рисунок 5.4.3.3 «Перегляд детальних даних обраного закладу»

Завершений бізнес-процес відображається в "Мої послуги"/"Надані послуги" з результатом виконання «Надання послуги завершено».

# 5.4.4 Перегляд даних наявності вакансій від закладів проходження практичної частини підготовки

Даний бізнес-процес доступний користувачам кабінету отримувача послуг з роллю citizen-esrdi-graduate - випускник ЗВО.

Даний бізнес-процес забезпечує відображення даних обсягу вакансій для проходження інтернатури в закладах ЗОЗ, завантажених з Порталу вакансій.

При натисканні на відповідну послугу відображається форма "Перелік вакансій від закладів проходження практичної частини підготовки" з можливістю відфільтрувати інформацію по вказаним значенням:

- Черга;
- Спеціальність ЗВО;
- Спеціальність в інтернатурі;
- Вакансія;
- Регіон закладів практичної частини;
- Заклад практичної частини.

| Фільтр                                                                   |                   |                                      |                                 |           |     |
|--------------------------------------------------------------------------|-------------------|--------------------------------------|---------------------------------|-----------|-----|
| Hepra<br>-Bci-                                                           | ~                 | Спеціальність 380<br>«Всі»           |                                 |           | ~   |
| спеціальність в інтернатурі<br>«Всі»                                     | ~                 | Baxaxcia<br>•BCI=                    |                                 |           | Ŷ   |
| Регіон закладів практичної частини<br>«ВСІ»                              | ~                 | Заклад практичної частини<br>«Всі»   |                                 |           | Ŷ   |
| Заклад практичної частини                                                |                   | Регіон закладу практичної<br>частини | Вакансія                        | Kinskicts |     |
| "КЗ ""Хмельницький центр по<br>медико - санітарної допомог<br>(41208895) | ервинної<br>и === | Хмельницька                          | Фармацевт                       | 130       | 1   |
| "КЗ ""Хмельницький центр пе<br>медико - санітарної допомог<br>(41208895) | ервинної<br>и === | Хмельницька                          | Лікар-лаборант                  | 163       | -   |
| "КЗ ""Хмельницький центр пе<br>медико - санітарної допомог<br>(41208895) | ервинної<br>и === | Хмельницька                          | Лікар-мікробіолог-<br>вірусолог | 164       | -   |
| "КЗ ""Хмельницький центр пе<br>медико - санітарної допомог<br>(41208895) | ервинної<br>и === | Хмельницька                          | Лікар-психіатр                  | 158       |     |
| "КЗ ""Хмельницький центр по<br>медико - санітарної допомог<br>(41208895) | ервинної<br>и === | Хмельницька                          | Лікар-хірург дитячий            | 124       |     |
|                                                                          | ервинної          | Хмельницька                          | Лікар-патологоанатом            | 155       | - 1 |

Перелік вакансій від закладів проходження практичної частини підготовки

Рисунок 5.4.4.1 "Перелік вакансій від закладів проходження практичної частини підготовки"

На натисканні на "Переглянути" (3-и крапки навпроти обраного запису) відображається:

- Заклад практичної частини;
- Регіон закладу практичної частини;
- Вакансія;
- Кількість;
- Спеціальність в інтернатурі;
- Спеціальність ЗВО;
- № черги.

При натисканні "Завершити" послуга завершується з відповідним сповіщенням в розділі "Мої послуги".

#### 5.4.5 Перегляд заявок ЗВО щодо наявності місць інтернатури

Даний бізнес-процес доступний користувачам кабінету отримувача послуг з роллю citizen-esrdi-graduate - випускник ЗВО.

Даний бізнес-процес забезпечує відображення даних обсягу прийому інтернів (фармацевтів/провізорів) по спеціальності навчання в інтернатурі від зареєстрованих в системі закладів вищої освіти (ЗВО).

Для зручності перегляду інформації про реалізовано наступні фільтри:

- закладом вищої освіти;
- за спеціальністю;
- за роком подачі заявки.

Послуга включає перегляд інформація в наступному обсязі:

- найменування навчального закладу (ЄДРПОУ);
- спеціальність інтернатури, за якими ЗВО має змогу навчати лікарів-інтернів (фармацевтів/провізорів);
- плановий загальний обсяг прийому;
- плановий обсяг прийому на бюджетні місця;
- ознаку наявності гуртожитку;
- рік подачі заяви.

| Перегляд<br>інтернатур                                                          | заявок ЗВО<br>ри                                             | щодо ная                               | вності мі                                      | сць             |   |                                                      |
|---------------------------------------------------------------------------------|--------------------------------------------------------------|----------------------------------------|------------------------------------------------|-----------------|---|------------------------------------------------------|
| Заклад вищої освіти<br>-Bci-                                                    | Спеціальність<br>• Всі-                                      | ~                                      | Рік<br>-Всі-                                   |                 | ~ | Поля, відмічені *, обов'язкові<br>для заповнення<br> |
| Перегляд заявок ЗВО що                                                          | до наявності місць для пр                                    | оходження інтернатури                  |                                                |                 |   | Ви можете зберегти вже                               |
| Навчальний заклад                                                               | Спеціальність<br>інтернатури                                 | Плановий<br>загальний обсяг<br>прийому | Плановий обсяг<br>прийому на<br>бюджетні місця | Наявн<br>гурто; |   | заповнення форми пізніше.                            |
| Київський<br>національний<br>університет імені<br>Тараса Шевченка<br>(02070944) | Лабораторна<br>Діагностика,<br>вірусологія,<br>мікробіологія | 45                                     | 45                                             | Hi              | : |                                                      |
| Київський<br>національний<br>університет імені<br>Тараса Шевченка<br>(02070944) | Педіатрія                                                    | 22                                     | 22                                             | Hi              | I |                                                      |
| Київський                                                                       | Медицина                                                     | 11                                     | 11                                             | Hi              | : |                                                      |

Рисунок 5.4.5.1 «Перегляд заявок ЗВО щодо наявності місць інтернатури»

×

При натисканні "Переглянути" відображається інформація з заявки закладу по спеціальності інтернатури у окремому вікні. По завершенню перегляду необхідно натиснути "Відмінити".

Переглянути дані

| Навчальний заклад                                        |             |
|----------------------------------------------------------|-------------|
| Київський національний університет імені Тараса Шевченка | a (02070944 |
| Спеціальність інтернатури                                |             |
| Лабораторна діагностика, вірусологія, мікробіологія      |             |
| Плановий загальний обсяг прийому                         |             |
| 45                                                       |             |
| Плановий обсяг прийому на бюджетні місця<br>45           |             |
| Наявність гуртожитку                                     |             |
| Рік подачі заяви                                         |             |
| 2024                                                     |             |

Рисунок 5.4.5.2 «Перегляд даних по заявці за спеціальністю»

По закінченню перегляду даних про заявки подані ЗВО щодо наявності місць інтернатури необхідно натиснути кнопку "Завершити" для коректного припинення дії послуги.

Завершений бізнес-процес відображається в "Мої послуги"/"Надані послуги" з результатом виконання «Перегляд заявок ЗВО щодо наявності місць для проходження інтернатури завершено».

#### 5.4.6 Перегляд пропозиції за результатами рейтингового розподілу

Даний бізнес-процес доступний користувачам кабінету отримувача послуг з роллю citizen-esrdi-graduate - випускник ЗВО, citizen-esrdi-intern – лікар-інтерн.

Даний бізнес-процес призначений для відображення інформації щодо запропонованого випускнику місця проходження інтернатури (практичної та освітньої частин) в результаті проведення рейтингового розподілу першого та другого етапу розподілу.

Пропозиція випускнику формується відповідно до даних його заявок, спеціальності в ЗВО випуску та спеціальності інтернатури, кількості "вільних" місць в ЗОЗ та ЗВО, визначених при РР.

Якщо в результаті першого етапу розподілу, пропозиція не сформована щодо даних поданих заяв випускником, користувачу, при виконанні бізнес-процесу «Перегляд пропозиції за результатами рейтингового розподілу», надається коментар в розділі «Мої послуги».

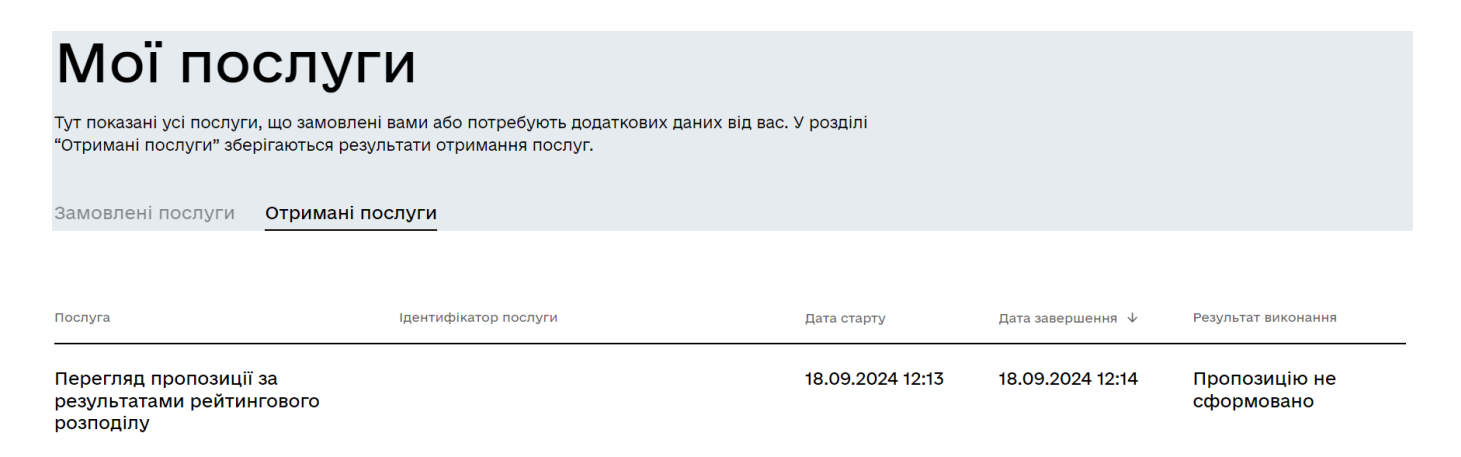

#### Рисунок 5.4.6.1 «Перегляд даних в разі відсутності пропозиції»

Якщо в результаті першого етапу розподілу, пропозиція користувачу сформована щодо даних поданих заяв випускником, при виконанні бізнес-процесу, відображаються дані, з можливістю згенерувати направлення на проходження навчання в інтернатурі, згідно даних сформованої пропозиції.

# Перегляд сформованої пропозиції

| РНОКПП                 | Прізвище Ім                                  | и'я       |                           | По-батькові |
|------------------------|----------------------------------------------|-----------|---------------------------|-------------|
| 0836100050             | Сковорода                                    | ригорій   |                           | Савич       |
| Спеціальність навчанн  | ня в інтернатурі                             |           |                           |             |
| Фармація (23)          |                                              |           |                           |             |
| Заклад проходження (   | рсвітньої частини навчання                   |           |                           |             |
| НАЦІОНАЛЬНИЙ           | УНІВЕРСИТЕТ ОХОРОНИ ЗДОРОВ'Я УКРАЇНИ ІМЕНІ І | п. л. шуі | ТИКА (01896702)           |             |
| Вакансія лікаря-спеціа | аліста                                       |           |                           |             |
| Фармацевт (132)        |                                              |           |                           |             |
| Заклад проходження г   | практичної частини підготовки                |           | Регіон розташування закла | ду          |
| КОМУНАЛЬНЕ Н           | ЕКОМЕРЦІЙНЕ ПІДПРИЄМСТВО "МІСЬКА КЛІНІЧНА Ј  | ПІКАРЬ    | Дніпропетровська          |             |
|                        |                                              |           |                           |             |
| (Скасувати             | Генерувати направлення                       |           |                           |             |

Рисунок 5.4.6.2 «Перегляд даних в разі формування пропозиції за результатами PP»

Якщо в результаті першого етапу розподілу, пропозиція користувачу не сформована щодо даних поданих заяв випускником, відповідний випускник приймає участь у другому етапі розподілу, з можливістю сформувати пропозицію за даними Системи. Якщо пропозиція користувачу сформована за результатами другого етапу, користувачу надається можливість переглянути дані пропозиції з можливістю відхилити запропоновану пропозицію в межах встановленого терміну виконання зазначеної події.

|                                       | -                                                         |                             |                           | ( |
|---------------------------------------|-----------------------------------------------------------|-----------------------------|---------------------------|---|
| Перегл                                | іяд сформова                                              | аної пропозиг               | ļiï                       |   |
| РНОКПП                                | Прізвище                                                  | Ім'я                        | По-батькові               |   |
| 2597600020                            | Косач                                                     | Лариса                      | Петрівна                  |   |
| Спеціальність навчан<br>Фармація (23) | ня в інтернатурі                                          |                             |                           |   |
| Заклад проходження<br>Дніпровський де | освітньої частини навчання<br>ержавний медичний університ | ет (17171717)               |                           |   |
| Вакансія лікаря-спеці                 | аліста                                                    |                             |                           |   |
| Фармацевт (132)                       |                                                           |                             |                           |   |
| Заклал прохолження                    | практичної частини підготовки                             | Pe                          | гіон розташування закладу |   |
| contracted to be careful to a tracted | ЕКОМЕРШИНЕ ПІППРИЄМСТВО                                   | ) "МІСЬКА КЛІНІЧНА ПІКАРЕ П | ніпропетровська           |   |

Рисунок 5.4.6.3 «Перегляд даних в разі формування пропозиції за результатами РР другого етапу»

Якщо на цьому етапі випускник погоджується зі сформованою пропозицією, користувачу надається можливість згенерувати направлення на проходження навчання в інтернатурі, згідно даних сформованої пропозиції (Додаток 1).

В випадку, якщо користувач не встиг відхилити запропоновану пропозицію в межах встановленого терміну виконання зазначеної події, випускник автоматично рахується зарахованим до інтернатури.

При натисканні «Скасувати», бізнес процес завершується.

Завершений бізнес-процес відображається в "Мої послуги"/"Надані послуги" з результатом виконання «Перегляд пропозиції скасовано».

#### 5.4.7 Перегляд даних про результати навчання в інтернатурі

Даний бізнес-процес доступний користувачам кабінету отримувача послуг з роллю citizen-esrdi-intern – лікар-інтерн.

Даний бізнес-процес призначений для перегляду інформації відносно результатів навчання в інтернатурі.

При виконанні бізнес-процесу, користувач переходить на форму перегляду даних про результати навчання в інтернатурі.

🔶 До замовлених послуг

Кабінет отримувача послуг 🌘 🙀 🔵

# Перегляд даних про результати навчання в інтернатурі

| Заклад вищої освіти/наукової установи<br>атестації         | ПІБ Інтерна              | Професійна ква | ліфікація            |
|------------------------------------------------------------|--------------------------|----------------|----------------------|
| НАЦІОНАЛЬНИЙ УНІВЕРСИТЕТ<br>ОХОРОНИ ЗПОРОВ'Я УКРАЇНИ ІМЕНІ | Шевченко- Петренко Тарас | Фармацевт      | :                    |
| п. л. шупика                                               | Триторовит               |                | Формувати сертифікат |
| 4                                                          | Рядків на сторінці 🛛 🗸   | 1-1 3 1        | Переглянути          |
|                                                            |                          |                | Завершити            |

Рисунок 5.4.7.1 «Форма перегляду даних про результати навчання в інтернатурі »

При натисканні "Переглянути" користувачу відображаються узагальнені дані результатів навчання:

- назви закладу вищої освіти/наукової установи атестації;
- професійної здобутої кваліфікації;
- ПІБ інтерна;
- серія, номер сертифікату в системі;
- дата видачі сертифікату;
- термін дії сертифікату.

В даному бізнес-процесі користувачу надається можливість згенерувати сертифікат на підставі зазначених даних про результати підсумкового оцінювання (атестації) лікарів (фармацевтів/провізорів)-інтернів у PDF форматі (Додаток 2).

#### 5.4.8 Перегляд наказів

Даний бізнес-процес доступний користувачам кабінету отримувача послуг з роллю citizen-esrdi-intern – лікар-інтерн.

Даний бізнес-процес призначений для перегляду лікарем-інтерном сформованих наказів від ЗВО/ЗОЗ за запитами від лікарів-інтернів, так і тих, що не потребують відповідних запитів (на зарахування).

| Можна застос                        | увати фільтр          |                                     |                                                                                     |          |                      |         |                      |            |
|-------------------------------------|-----------------------|-------------------------------------|-------------------------------------------------------------------------------------|----------|----------------------|---------|----------------------|------------|
| тип наказу<br>-Bci-                 |                       | ~                                   | Рік<br>-Bci-                                                                        | ~        | тип закладу<br>-Bci- |         |                      | ~          |
| Пошук за номером<br>Введіть від 2 с | и наказу<br>СИМВОЛІ́В |                                     |                                                                                     |          |                      |         |                      |            |
| Перелік наказ                       | BIB                   |                                     |                                                                                     |          |                      |         |                      |            |
| Тип закладу                         | єдрпоу                | Наймену                             | вання закладу                                                                       | Номер на | аказу                | Дата на | казу                 |            |
| 303                                 | 01984624              | КОМУН<br>ПІДПРІ<br>ЛІКАРІ<br>МІСЬКІ | НАЛЬНЕ НЕКОМЕРЦІЙНЕ<br>ИЄМСТВО "МІСЬКА КЛІНІЧНА<br>НЯ № 16" ДНІПРОВСЬКОЇ<br>ОЇ РАДИ | 77       |                      | 17.07.2 | 2024<br>Повна інформ | :<br>мація |
| 3BO                                 | 01896702              | НАЦІО<br>ОХОРО<br>П. П. Ц           | НАЛЬНИЙ УНІВЕРСИТЕТ<br>НИ ЗДОРОВ'Я УКРАЇНИ ІМЕНІ<br>ІУПИКА                          | 777      |                      | 01.09   | Переглянути          |            |

Рисунок 5.4.8.1 «Форма перегляду наказів»

При натисканні "Переглянути", надається можливість, переглянути загальні дані сформованого наказу.

# Переглянути дані

| 01984624                                              |      |
|-------------------------------------------------------|------|
| Найменування закладу                                  |      |
| КОМУНАЛЬНЕ НЕКОМЕРЦІЙНЕ ПІДПРИЄМСТВО "МІСЬКА КЛІНІЧНА | ЛІК. |
| Номер наказу                                          |      |
| 77                                                    |      |
| Дата наказу                                           |      |
| 17.07.2024                                            |      |
| Тип наказу                                            |      |
| Зарахування в інтернатуру                             |      |

Рисунок 5.4.8.2 «Перегляд даних наказу»

При натисканні на "Перегляд повної інформації", надається можливість перегляду повної інформації.

| НАКАЗ           Дата чазала (*)         01/09/2024         ************************************                                                                                                    | менування закладу *                                                                                                    | НУОЗ УКРАЇНИ ІМЕНІ П. Л. ШУПИКА                                             |                                                                           |                                                        |                                                       |    |
|----------------------------------------------------------------------------------------------------|----------------------------------------------------------------------------------------------------|-----------------------------------------------------------------------------|---------------------------------------------------------------------------|--------------------------------------------------------|-------------------------------------------------------|----|
| дата наказу         оц/09/2024         Нассенений<br>пункт         Київ         Ресстаційний номер наказу         777           Про зарахування на освітню частину підготовки в інтернатурі<br>на місцях державного замовлення         По         По         По         По         По         По зарахування по освітню частину підготовки в інтернатурі<br>на місцях державного замовлення         По         По                                                                                                    |                                                                                                    | НАКАЗ                                                                       |                                                                           |                                                        |                                                       |    |
| Про зарахування на осейтно частини підготовки в інтернатурі<br>на місцях державного замовлення<br>Загозовок *<br>Відповідно до наказу МОЗ України від 22.06.2021 р. № 1254 «Про затвердження Положення про інтернатуру» (зі змінан<br>наказів Делартаментії охорони здоров'я Виконавчого органу Київської міської ради (Київської міської ради (Київської міської ради)) *<br>НАКАЗУЮ:<br>Зарахувати для проходження освітньої (очної) частини навчання в інтернатурі таких осіб<br>Текст розпорядчої частини (загальний) *<br>Перелік підписантів<br>посада пів<br>Ректор Дак Дональд Уткович<br>Проректор з навчальної роботи Дісней Понка Селезньова<br>Спеціальностей по яким формується наказ<br>Спеціальностей по яким формується наказ<br>Спеціальність Кафедра<br>Фармація Фармація                                                                                                    | а наказу * 01/09/2024 💼                                                                                                    | Населений Київ                                                              |                                                                           | Ресстраційний н                                        | омер наказу * 777                                     |    |
| Ватоловок *<br>Відповідно до наказу МОЗ України від 22.06.2021 р. № 1254 «Про затвердження Положення про інтернатуру» (зі змінал<br>наказів Департаменту окорони здороз'я виконавчого органу Київської міської ради (Київської міської державної<br>адміністрації), Департаментів охорони здороз'я обласних рад та агідно з затвердженими програмами підготовки в<br>Підстава (констатуюча частина (премибула) *<br>НАКАЗУЮ:<br>Зарахувати для проходження освітньої (очної) частини навчання в інтернатурі таких осіб<br>Текст розпорядної частини (загальний) *<br>Перелік підписантів<br>Посада пів<br>Ректор Дак Дональд Уткович<br>Проректор з навчальної роботи Дісней Понка Селезньова<br>Гледив на сторінці 10 • 1-232 (< < ><br>Перелік спеціальностей по яким формується наказ<br>Спеціальність Кафедра<br>Фармація Фармація                                                                                                    | о зарахування на освітню частину підго<br>місцях державного замовлення                                                                                                    | товки в інтернатурі                                                         |                                                                           |                                                        |                                                       |    |
| Відповідно до наказу МОЗ України від 22.06.2021 р. № 1254 «Про затвердження Положення про інтернатуру» (зі змінал<br>наказів Департаменту охорони здоров'я виконавчого органу Київської міської ради (Київської міської державної<br>адміністрації). Департаментів охорони здоров'я обласних рад та згідно з затвердженими програмами підготовки в<br>Підстава (констатуюча частина (преамбула).*<br>НАКАЗУЮ:<br>Зарахувати для проходження освітньої (очної) частини навчання в інтернатурі таких осіб<br>Пекст розпорярчої частини (загальния).*<br>Перелік підписантів<br>Посада пів<br>Ректор Дак Дональд Уткович<br>Проректор з навчальної роботи Дісней Понка Селезньова<br>Перелік спеціальностей по яким формується наказ<br>Спеціальність Кафедра<br>Фармація Фармація                                                                                                    | ловок '                                                                                                    |                                                                             |                                                                           |                                                        |                                                       |    |
| Парстава (констатуюна частина (преамбула) *<br>НАКАЗУЮ:<br>Зарахувати для проходження освітньої (очної) частини навчання в інтернатурі таких осіб<br>Лект розпорядчої частини (загальний) *<br>Перелік підписантів<br>Посада ПіБ<br>Ректор Дак Дональд Уткович<br>Проректор з навчальної роботи Дісней Понка Селезньова<br>Радків на сторінці 10 т 1-23 2  < < ><br>Перелік спеціальностей по яким формується наказ<br>Спеціальність Кафеда<br>Радмація Фармація                                                                                                    | повідно до наказу МОЗ України від 22.0<br>казів Департаменту охорони здоров'я Ві<br>иіністрації), Департаментів охорони здо                                               | 6.2021 р. № 1254 «Про<br>иконавчого органу К<br>оров'я обласних рад         | затвердження Положе<br>иївської міської ради ()<br>та згідно з затверджен | ення про інтерна<br>Київської місько<br>ими програмами | атуру» (зі змінами),<br>ї державної<br>и підготовки в |    |
| н к к а з и ю :<br>Зарахувати для проходження освітньої (очної) частини навчання в інтернатурі таких осіб<br>Текст розпорядчої частини (загальний) *<br>Перелік підписантів<br>Посада Піб<br>Ректор Дак Дональд Уткович<br>Проректор з навчальної роботи Дісней Понка Селезньова<br>Перелік спеціальностей по яким формується наказ<br>Спеціальність Кафедра<br>Фармація Фармація                                                                                                    | зтава (констатуюча частина (преамбула) *                                                                                                    |                                                                             |                                                                           |                                                        |                                                       |    |
| Заражувати для проходження освітньої (очної) частини навчання в інтернатурі таких осіб Текст розпорядчої частини (загальний) * Перелік підписантів Посада Піб Ректор Дак Дональд Уткович Проректор з навчальної роботи Дісней Понка Селезньова Перелік спеціальностей по яким формується наказ Спеціальностей по яким формується наказ Спеціальностей по яким форми на стерінці 10 т 1-131 | КАЗУЮ:                                                                                                    |                                                                             |                                                                           |                                                        |                                                       |    |
| Текст розпорядчої частики (загальний) * Перелік підписантів Посада піБ Ректор Дак Дональд Уткович Проректор з навчальної роботи Дісней Понка Селезньова Проректор з навчальної роботи Дісней Понка Селезньова Перелік спеціальностей по яким формується наказ Спеціальність Кафедра Фармація Рядків на сторінці 10 т 1-1 з 1 1 1 1 1 1 1 1 1 1 1 1 1 1 1 1 1                                                                                                    | рахувати для проходження освітньої (оч                                                                                                    | исичесь миниторы (Тоць                                                      |                                                                           |                                                        |                                                       |    |
| Перелік підписантів<br>Посада ПІБ<br>Ректор Дак Дональд Уткович<br>Проректор з навчальної роботи Дісней Понка Селезньова<br>Перелік спеціальностей по яким формується наказ<br>Спеціальність Кафедра<br>Фармація<br>Фармація Фармація                                                                                                    |                                                                                                    |                                                                             | ня в інтернатурі таких                                                    | 0010                                                   |                                                       |    |
| Посада ПІБ<br>Ректор Дак Дональд Уткович<br>Проректор з навчальної роботи Дісней Понка Селезньова<br>Рядків на сторінці 10 т 1-2 з 2 1< < ><br>Перелік спеціальностей по яким формується наказ<br>Спеціальність Кафедра<br>Фармація<br>Рядків на сторінці 10 т 1-1 з 1 1< < >                                                                                                    | т розпорядчої частини (загальний) *                                                                                                    |                                                                             | ня в інтернатурі таких                                                    | 0010                                                   |                                                       |    |
| Ректор Дак Дональд Уткович<br>Проректор з навчальної роботи Дісней Понка Селезньова<br>Рядків на сторінці 10 т 1-2 з 2  < < ><br>Перелік спеціальностей по яким формується наказ<br>Спеціальність Кафедра<br>Фармація<br>Рядків на сторінці 10 т 1-1 з 1  < < >                                                                                                    | ст розпорядчої частини (загальний) *<br>релік підписантів                                                                                                    | ногу частини навчан                                                         | ня в інтернатурі таких                                                    | 0010                                                   |                                                       |    |
| Проректор з навчальної роботи Дісней Понка Селезньова<br>Рядків на сторінці 10 ▼ 1-2 з 2  < < ><br>Перелік спеціальностей по яким формується наказ<br>Спеціальність Кафедра<br>Фармація Фармація<br>Рядків на сторінці 10 ▼ 1-1 з 1  < < >                                                                                                    | ст розпорядчої частини (загальний) *<br><b>релік підлисантів</b><br>ада                                                                                                   | ПБ                                                                          | ня в інтернатурі таких                                                    | 0010                                                   |                                                       |    |
| Рядків на сторінці 10 т 1-2 з 2  < < ><br>Перелік спеціальностей по яким формується наказ<br>Спеціальність Кафедра<br>Фармація Фармація<br>Рядків на сторінці 10 т 1-1 з 1  < < >                                                                                                    | ст розпорядчої частини (загальний) *<br>релік підписантів<br>гада<br>ктор                                                                                                 | пів<br>Дак Дональд У                                                        | ня в інтернатурі таких<br>ТКОВИЧ                                          | 0010                                                   |                                                       |    |
| Перелік спеціальностей по яким формується наказ<br>Спеціальність Кафедра<br>Фармація Фармація<br>Рядків на сторінці 10 т 1-1 в 1     (< < >                                                                                                    | ст розпорядчої частини (загальний) *<br>релік підписантів<br>ада<br>ктор<br>юректор з навчальної роботи                                                                   | піб<br>Дак Дональд У<br>Дісней Понка (                                      | ня в інтернатурі таких<br>ТКОВИЧ<br>Селезньова                            | 0010                                                   |                                                       |    |
| Спеціальність Кафедра<br>Фармація Фармація<br>Рядків на сторінці 10 т 1-1 з 1 (< < >                                                                                                    | ст розпорядчої частини (загальний) *<br>релік підписантів<br>ада<br>ктор<br>юректор з навчальної роботи                                                                   | піб<br>Дак Дональд У<br>Дісней Понка (                                      | ня в інтернатурі таких<br>ТКОВИЧ<br>Селезньова<br>Рядків на сторінці 10   | 0 ▼ 1-2 s 2                                            | I< < >                                                | ×  |
| Фармація Фармація<br>Рядків на сторінці 10 т 1-1 з 1 (< < >                                                                                                    | ст розпорядчої частини (загальний) *<br>релік підписантів<br>ада<br>ктор<br>юректор з навчальної роботи<br>релік спеціальностей по яким формуєт                           | піб<br>Дак Дональд У<br>Дісней Понка (                                      | ня в інтернатурі таких<br>ТКОВИЧ<br>Селезньова<br>Рядків на сторінці 10   | 0 ▼ 1-2 s 2                                            | 1< < >                                                | >  |
| Рядків на сторінці 10 🔻 1-1 з 1 🛛 ( < < >                                                                                                    | ст розпорядної частини (загальний) *<br>релік підписантів<br>іада<br>ктор<br>юректор з навчальної роботи<br>релік спеціальностей по яким формуєт<br>ціальність            | піб<br>Дак Дональд У<br>Дісней Понка (<br>Гься наказ<br>Кафедра             | ня в інтернатурі таких<br>ТКОВИЧ<br>Селезньова<br>Рядків на сторінці 10   | 0 ▼ 1-2 3 2                                            | < < >                                                 | >1 |
|                                                                                                    | ст розпорядчої частини (загальний) *<br>релік підписантів<br>зада<br>ктор<br>юректор з навчальної роботи<br>релік спеціальностей по яким формуєт<br>ціальність<br>ірмація | піб<br>Дак Дональд У<br>Дісней Понка (<br>Гься наказ<br>Кафедра<br>Фармація | ня в інтернатурі таких<br>ТКОВИЧ<br>Селезньова<br>Рядків на сторінці 10   | 0 ▼ 1-2 s 2                                            | < < >                                                 | ×  |
| _                                                                                                    | ст розпорядчої частини (загальний) *<br>релік підписантів<br>зада<br>ктор<br>юректор з навчальної роботи<br>релік спеціальностей по яким формуєт<br>ціальність<br>ірмація | піб<br>Дак Дональд У<br>Дісней Понка (<br>гься наказ<br>Кафедра<br>Фармація | ня в інтернатурі таких<br>ТКОВИЧ<br>Селезньова<br>Рядків на сторінці 10   | 0 ▼ 1-2 s 2<br>0 ▼ 1-1 s 1                             | I< < >                                                | л  |

Рисунок 5.4.8.3 «Перегляд повної інформації наказу про зара, сформований ЗВО»

На формі перегляду повної інформації наказу, користувачу надається можливість переглянути подробну інформацію по спеціальності в наказі та переліку інтернів на зарахування.

| ія по спе<br>а зараху | еціальності в наказі та перелік<br>Вання                                                                  |
|-----------------------|----------------------------------------------------------------------------------------------------|
| Фармація              |                                                                                                    |
| Фармація              |                                                                                                    |
| іня *                 |                                                                                                    |
|                       | Закінчення терміну                                                                                        |
|                       | 30.11.2024                                                                                                |
|                       | 17.03.2025                                                                                                |
|                       | Рядків на сторінці 10 🔻 1-2 з 2  < < >>                                                                   |
|                       | 6                                                                                                    |
| і по обраній спеціа   | ильності *                                                                                                |
|                       | Назва 303 № наказу 380                                                                                    |
| Тарас                 | КОМУНАЛЬНЕ НЕКОМЕРЦІЙНЕ 77<br>ПІДПРИЄМСТВО "МІСЬКА КЛІНІЧНА<br>ЛІКАРНЯ № 16" ДНІПРОВСЬКОЇ<br>МІСЬКОЇ РАДИ |
|                       | •                                                                                                    |
|                       | Рядків на сторінці 10 🕶 1-1 з 1  < < >>                                                                   |
|                       |                                                                                                    |
|                       | İЯ ПО СПе<br>а зараху<br>Фармація<br>Фармація<br>іня *                                                    |

Рисунок 5.4.8.4 «Перегляд інформації по спеціальності та переліку інтернів в наказі на зарахування»

#### 5.4.9 Перегляд інформації щодо навчання в інтернатурі

Даний бізнес-процес доступний користувачам кабінету отримувача послуг з роллю citizen-esrdi-intern – лікар-інтерн.

Бізнес-процес дозволяє користувачу переглядати інформацію щодо закладу проходження практичної, освітньої частини та вакансії (спеціальності) навчання в інтернатурі.

По завершенню перегляду даних, по натисканню кнопки "Завершити", користувач виходить з бізнес-процесу.

# Перегляд інформації щодо навчання в інтернатурі

| РНОКПП                | Прізвище                                         | Ім'я |                           | По-батькові |
|-----------------------|--------------------------------------------------|------|---------------------------|-------------|
| 2069300030            | Франкович-Петрович                               | Іван |                           | Якович      |
| Спеціальність навчан  | ня в інтернатурі                                 |      |                           |             |
| Психіатрія (16)       |                                                  |      |                           |             |
| Заклад проходження    | освітньої частини навчання                       |      |                           |             |
| Дніпровський де       | ержавний медичний університет (17171717)         |      |                           |             |
| Вакансія лікаря-спеці | аліста                                           |      |                           |             |
| Лікар-хірург (44      | )                                                |      |                           |             |
| Заклад проходження    | практичної частини підготовки                    |      | Регіон розташування закла | аду         |
| КНП "Овруцька м       | иіська лікарня" Овруцької міської ради (6774801) |      | Дніпропетровська          |             |
|                       |                                                  |      |                           |             |
|                       |                                                  |      |                           | Завершити   |

Рисунок 5.4.9.1 «Форма перегляду інформації щодо навчання в інтернатурі»

#### 5.5 Запити на зміну, уточнення даних навчання в інтернатурі

#### 5.5.1 Зміна закладу проходження освітньої частини навчання

Даний бізнес-процес доступний користувачам кабінету отримувача послуг з роллю citizen-esrdi-intern – лікар-інтерн.

Даний бізнес-процес дозволяє користувачу сформувати запит на зміну проходження освітньої частини навчання в інтернатурі з обов'язковим обгрунтуванням причини здійснення переведення та завантаження необхідних для цього бізнес-процесу документів.

Сформований запит лікаря-інтерна буде відображений для верифікації в електронному кабінеті керівника закладу вищої освіти, що здійснює підготовку лікаря, а також в кабінеті керівника закладу вищої освіти за місцем переведення, а також електронному кабінеті керівника МОЗ для погодження.

При виконанні бізнес-процесу "Запити на зміну, уточнення даних навчання в інтернатурі", користувач переходить на форму перегляду сформованих запитів користувача.

₩

# Перегляд запитів

| <sup>пошук</sup><br>Введіть від 3 символів |               |                        |           |
|--------------------------------------------|---------------|------------------------|-----------|
| Найменування запиту                        | Статус запиту | Дата формування запиту |           |
| В цій таблиці поки що немає записі         | 8             |                        |           |
| + Новий запит                              |               |                        | Завершити |

Рисунок 5.5.1.1 «Перегляд запитів лікаря-інтерна»

Для створення запиту на зміну закладу проходження освітньої частини навчання, користувачу необхідно натиснути кнопку "Новий запит", після чого здійснюється перехід на форму відображення переліку запитів для обирання.

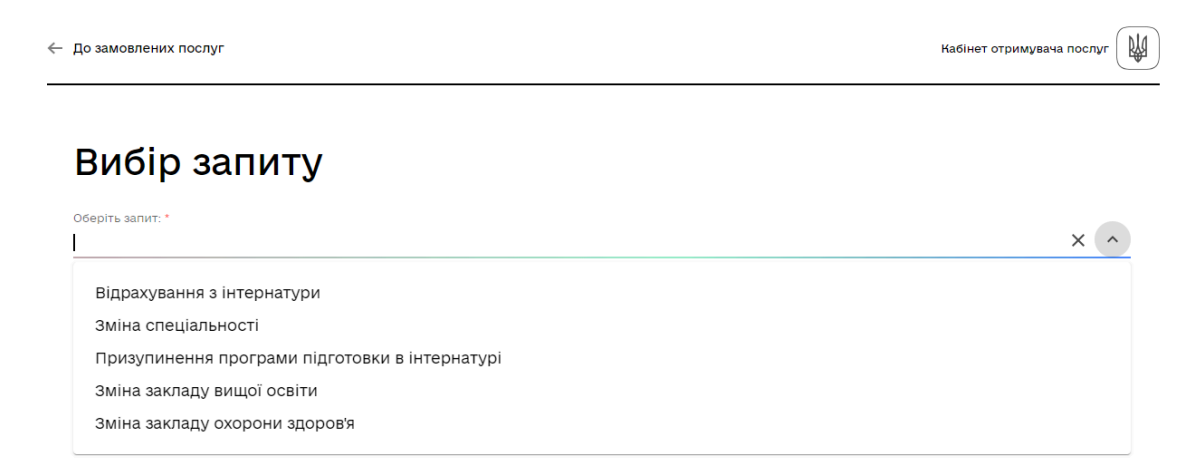

Рисунок 5.5.1.2 «Вибір запиту»

Обрав запит, по натисканню кнопки "Далі", користувач переходить на форму "Зміна закладу вищої освіти".

| ← До замовлених послуг                         | Кабінет отримувача послуг |
|------------------------------------------------|---------------------------|
| Вибір запиту                                   |                           |
| Оберіть запит: *<br>Зміна закладу вищої освіти | х ~                       |
| Скасувати                                      | Далі                      |
|                                                |                           |

Рисунок 5.5.1.3 «Вибір запиту "Зміна закладу вищої освіти»

# Зміна закладу вищої освіти

| рнокпп<br>2069300030                  | піб<br>Франкович-Петрович Іван Якович                                                    |                                                      |
|---------------------------------------|------------------------------------------------------------------------------------------|------------------------------------------------------|
| заклад проходження<br>Вінницький наці | освітньої частини навчання<br>ональний медичний університет ім. М.І. Пирогова (02010669) | Спеціальність навчання в інтернатурі<br>Стоматологія |
| Заклад проходження<br>КП "Славутський | практичної частини підготовки<br>центр ПМСД" (38358027) Полтавська                       | Вакансія лікаря-спеціаліста<br>Лікар-стоматолог      |
| Заклад проходження (                  | освітньої частини переміщення *                                                          | ~                                                    |
| Причина зміни заклад                  | y *                                                                                      | ~                                                    |
| Скан.копії докум                      | ентів *                                                                                  |                                                      |
| Файл                                  |                                                                                          | Розмір                                               |
|                                       | Перетягніть сюди файл або<br><u>оберіть його на своєму носієві</u>                       |                                                      |
| Коментар                              |                                                                                          |                                                      |
|                                       |                                                                                          |                                                      |
| Скасувати                             |                                                                                          | Подати                                               |

Рисунок 5.5.1.4 «Перегляд форми запиту зміни закладу вищої освіти»

На формі "Зміна закладу вищої освіти" обов'язковим до визначенням є:

- заклад проходження освітньої частини переміщення;
- причина зміни закладу;
- скан.копії документів.

Після заповнення всіх обов'язкових даних, натиснувши кнопку "Подати" користувач переходить на форму підписання даних за допомогою КЕП для зберігання даних в Системі. Статус заяви набуває значення "Подано".

Сформовані запити користувача відображаються в переліку запитів на формі "Перегляд запитів".

# Перегляд запитів

| <sub>пошук</sub><br>Введіть від 3 символів        |               |                                         |
|---------------------------------------------------|---------------|-----------------------------------------|
| Найменування запиту                               | Статус запиту | Дата формування запиту                  |
| Зміна спеціальності                               | відхилено     | 18.09.2024                              |
| Призупинення програми підготовки<br>в інтернатурі | подано        | 16.09.2024                              |
| Зміна спеціальності                               | відхилено     | 13.09.2024                              |
| Зміна закладу вищої освіти                        | відхилено     | 16.09.2024                              |
|                                                   |               | Рядків на сторінці 10 🔻 1-4 з 4  < < >> |
| + Новий запит                                     |               | Завершити                               |

Рисунок 5.5.1.5 «Перегляд сформованих запитів в кабінеті»

Змінити дані запиту та видалити запит можливо, тільки, якщо відповідний запит не був верифікований закладом навчання, переміщення або МОЗ.

| 16.09.20    | 24 :                       |
|-------------|----------------------------|
|             | Перегляд повної інформації |
| 13.09.20    | Змінити                    |
|             | Видалити                   |
| 16.09.20    |                            |
| Рядків на с | Переглянути                |
|             |                            |
|             | Завершити                  |

Рисунок 5.5.1.6 «Перелік контекстного меню»

В іншому випадку користувачу надається помилка:

### Перегляд запитів

| ошук                                              |               |                                           |
|---------------------------------------------------|---------------|-------------------------------------------|
| ведіть від 3 символів                             |               |                                           |
| łайменування запиту                               | Статус запиту | Дата формування запиту                    |
| Зміна спеціальності                               | відхилено     | 18.09.2024                                |
| Тризупинення програми підготовки<br>з інтернатурі | подано        | 16.09.2024                                |
| 3міна спеціальності                               | відхилено     | 13.09.2024                                |
| Зміна закладу вищої освіти                        | відхилено     | 16.09.2024                                |
|                                                   |               | Рядків на сторінці 10 🛩 1-4 з 4 IC C > >I |

Рисунок 5.5.1.7 «Внесення змін до запиту, який верифіковано»

Сформувати ще один запит, без верифікації попереднього неможливо.

| – До замовлених послуг                                             | Кабінет отримувача послуг |
|--------------------------------------------------------------------|---------------------------|
| Вибір запиту                                                       |                           |
| 👌 Неможливо подати запит. Не верифіковано попередній запит         |                           |
| Оберіть запит: *<br>Призупинення програми підготовки в інтернатурі | ~                         |
| Скасувати                                                          | Далі                      |

Рисунок 5.5.1.8 «Коментар повторного формування запиту»

При натисканні "Перегляд повної інформації", користувачу надається можливість переглянути сформований запит, а також переглянути статус верифікації запиту причетними закладами.

00

# Перегляд запиту зміни вакансії лікаря-спеціаліста (спеціальності інтернатури)

| Answertprogramment bischingen statistical descense statistical descenses statistical descenses statistical descenses statistical desce                  |
|----------------------------------------------------------------------------------------------------|
| balang pengagawan kalhood watawan watawan bengangan balang pengagawan gana watawan kengangang balang pengagawan gana watawan kengang balang pengawan gana watawan kengang balang pengawan gana watawan kengang pengawan gana watawan kengang balang pengawan gana watawan kengang pengawan gana watawan kengang  |
|                                                                                                    |
| mange upgeprove a search a search a se |
| Construction to release on the sectors       ·         In the circulation sector all displayer the set of all displayer the set of                                                                  |
| 0         0         0         0           0         0         0         0         0         0         0         0         0         0         0         0         0         0         0         0         0         0         0         0         0         0         0         0         0         0         0         0         0         0         0         0         0         0         0         0         0         0         0         0         0         0         0         0         0         0         0         0         0         0         0         0         0         0         0         0         0         0         0         0         0         0         0         0         0         0         0         0         0         0         0         0         0         0         0         0         0         0         0         0         0         0         0         0         0         0         0         0         0         0         0         0         0         0         0         0         0         0         0         0         0         0                                                                                                    |
| Анта специальності відбувається зі зиліною закладу проходинення освітный частини навчання                    Дольна специальності відбувається зі зиліною закладу проходинення практичної частини навчання                   Дольна специальності відбувається зі зиліною закладу проходинення практичної частини навчання                   Дольна специальності відбувається зі зиліною закладу проходинення практичної частини навчання                   Дольна специальності відбувається зі зиліною закладу проходинення практичної частини навчання                  Дольна специальності відбувається зі зиліною закладу проходинення практичної частини навчання                  Дольна специальності відбувається зі зиліною закладу проходинення пикария зь 16° Дипродаської Міської РАДИ (0193842)                   Дольна специальності відбуваєть             Колична               Ранир               Транир                 Дольна             Подато             Кака закладу нумаки               Дольно             Кака закладу нумаки              Кака закладу нумаки                 Дола             Кака закладу нумаки              Дольно             Кака закладу нумаки                                                                                                    |
| balance of the concept of the concept of the conc                                |
| Builden Consultamentary Reservanties Countrained Conservanties Institute Conservanties Institutes Conservanties Institutes Conservanties Conservanties Conservanties Conservanties Conservanties Institutes Conservanties Conservanties Conser                                 |
| Image: Instruction of the concept memory and the concept memory instruction of the concept memory instruction of the concept memory insterior of the concept memory instruction of the con                        |
| аасад подададааса Правление подададааса<br>ККМИЧНАЛЬНЕ НЕКОМЕРЦИЙНЕ ПІДПРИЄМСТВО "МІСЬКА КЛІНІЧНА ЛІКАРНЯ № 16" ДНІПРОВСЬКОЇ МІСЬКОЇ РАДИ (0198465 )<br>Torena zafeva acada (Ionadanaecci Inareanae)<br>Henpaulezggathicta saa sachado koov ЛКК '<br>Codexconff gonymentis<br>takin Posekit<br>posekit zafaty.pdf 115.92 kB<br>Torenazy<br>Rosentpp<br>gyne tipeŠa<br>303 KIT "Cinasytoskika центр ПМСД" Так подано :<br>(38358027) Tak подано :<br>103 KOMVHAЛЬНЕ НЕКОМЕРЦИЙНЕ Так подано :<br>103 KOMVHAЛЬНЕ НЕКОМЕРЦИЙНЕ Так подано :<br>103 KOMVHAЛЬНЕ НЕКОМЕРЦИЙНЕ Так подано :<br>103 KOMVHAЛЬНЕ НЕКОМЕРЦИЙНЕ Так подано :<br>103 KOMVHAЛЬНЕ НЕКОМЕРЦИЙНЕ Так подано :<br>103 KOMVHAЛЬНЕ НЕКОМЕРЦИЙНЕ Так подано :<br>103 HALIJOHAЛЬНИЙ УНІВЕРСИТЕТ Так схвалено :<br>103 HALIJOHAЛЬНИЙ УНІВЕРСИТЕТ Так схвалено :                                                                                                    |
| Причена забил жазнай (слафолности нажаний)         V           Напрацеддати/сть за висновном ЛКК         Рамир           take         Рамир           take         Рамир           презентація сайту.pdf         115.92 kB           Консила візувания:         115.92 kB           заклади візувания:         Необхіри/сть статус<br>заклади візувания:           Палади візувания:         Необхіри/сть за висиста и можни у статус<br>закладу візувания:           103         КП "Спаваутський центр ПМСД"         Так         подано         1           303         КП "Спаваутський центр ПМСД"         Так         подано         1           303         КОМУНАЛЬНЕ НЕКОМЕРЦІЙНЕ<br>ПІДПРИЄМСТВО "МІСЬКА КЛІНЧЧА<br>МІСЬКОГ РАДИ (о1984624)         Так         подано         1           304         НАЦІОНАЛЬНИЙ УНІВЕРСИТЕТ         Так         подано         1           305         НАЦІОНАЛЬНИЙ УНІВЕРСИТЕТ         Так         сквалено         1                                                                                                    |
| Непрацездати/сть за висновики ЛКК         у           Скан.коп// документ/в         Розмір           фаяг         Розмір           презентація сайту.pdf         115.92 kB           Козентар<br>дукиє треба         115.92 kB           Заклади візування:         Статус           Телавутський центр ПМСД"         Так           303         КП "Спавутський центр ПМСД"         Так           303         КОМУНАЛЬНЕ НЕКОМЕРЦІЙНЕ<br>підприємство "Діпрерситет"         Так           303         КОМУНАЛЬНЕ НЕКОМЕРЦІЙНЕ<br>підприємство "Міська кліпінна<br>лікани м'є "діпрерсекто"         Так         подано           303         КОМУНАЛЬНЕ НЕКОМЕРЦІЙНЕ<br>підприємство "Кіска кліпінна<br>підприємство" міська кліпінна<br>підприємство "Кіска кліпінна<br>підприємство "Кіска кліпінна<br>підприємство "Кіска кліпінна<br>підприємство" україни імені<br>п. л. шутика (отвяєтор)         Так         подано         :                                                                                                    |
| Скан колП документів<br>takin                                                                                                    |
| basis         Розмір           презентація сайту.pdf         115.92 kB           Колянтар         115.92 kB           Ваклади візування:         Колянтар           Тваястаду         Назва завстаду візування:           111         Назва завстаду візування:           111         КП "Спавутський центр ПМСД"           111         Так           111         Подано           111         Так           111         Подано           111         Так           111         Подано           111         Так           111         Подано           111         Так           111         Подано           111         Так           111         Подано           111         Так           111         Подано           111         Так           111         Подано           111         Так           111         Подано           111         Так           111         Подано           111         Так           111         Подано           111         Так           111         Пода                                                                                                    |
| презентація сайту.pdf       115.92 kB         Interpreta         архистреба         Ваклади відувания:         Interpreta         1000       Колянтар         1000       Колянтар         10000       Колянтар                                                                                                    |
| Созантар<br>дуже треба<br>Заклади візування:<br>Let<br>актаду Назва закладу чізування<br>Назва закладу чізування<br>Назва закладу чізування<br>насказу мізалату<br>акта подано<br>КП "Спавутський центр ПМСД"<br>Так<br>подано<br>КОМУНАЛЬНЕ НЕКОМЕРЦІЙНЕ<br>підприємство "Міська клінічна<br>лікарня м. 16" дніпровської<br>міської ради (о1984624)<br>ЗВО<br>НАЦІОНАЛЬНИЙ УНІВЕРСИТЕТ<br>П. Л. ШУПИКА (01896702)                                                                                                    |
| 303         КП "Спавутський центр ПМСД"         Так         подано         #           303         КП "Спавутський центр ПМСД"         Так         подано         #           303         КОМУНАЛЬНЕ НЕКОМЕРЦІЙНЕ<br>ПІДПРИЄМСТВО "МІСЬКА КЛІНІЧНА<br>ЛІКАРНЯ № 16" ДНІПРОВСЬКОЇ<br>МІСЬКОЇ РАДИ (01984624)         Так         подано         #           380         НАЦІОНАЛЬНИЙ УНІВЕРСИТЕТ<br>П. Л. ШУПИКА (01896702)         Так         схвалено         #                                                                                                    |
| 303 КОМУНАЛЬНЕ НЕКОМЕРЦІЙНЕ Так подано<br>ПІДПРИЄМСТВО "МІСЬКА КЛІНІЧНА<br>ЛІКАРНЯ № 16" ДНІПРОВСЬКОЇ<br>МІСЬКОЇ РАДИ (01984624)<br>380 НАЦІОНАЛЬНИЙ УНІВЕРСИТЕТ Так схвалено :<br>ОХОРОНИ ЗДОРОВ'Я УКРАЇНИ ІМЕНІ<br>П. Л. ШУПИКА (01896702)                                                                                                    |
| 380 НАЦІОНАЛЬНИЙ УНІВЕРСИТЕТ Так схвалено :<br>ОХОРОНИ ЗДОРОВ'Я УКРАЇНИ ІМЕНІ<br>П. Л. ШУПИКА (01896702)                                                                                                    |
|                                                                                                    |
| 380 Вінницький національний Так подано :<br>медичний університет ім. М.І.<br>Пирогова (02010569)                                                                                                    |
| 380 Дніпровський державний Ні відхилено :<br>медичний університет (17171717)                                                                                                    |
|                                                                                                    |
| ▲                                                                                                    |

Рисунок 5.5.1.9 «Перегляд сформованого запиту»

В випадку відмови одним із закладом верифікації запиту лікаря-інтерна, статус загального запиту набуває значення "Відмовлено".

При натисканні «Завершити», бізнес процес завершується.

Завершений бізнес-процес відображається в "Мої послуги"/"Надані послуги" з результатом виконання «Роботу з запитами завершено».

#### 5.5.2 Зміна закладу проходження практичної частини навчання

Даний бізнес-процес доступний користувачам кабінету отримувача послуг з роллю citizen-esrdi-intern – лікар-інтерн.

Даний бізнес-процес дозволяє користувачу сформувати запит на зміну проходження практичної частини навчання в інтернатурі з обов'язковим обгрунтуванням причини здійснення переведення та завантаження необхідних для цього бізнес-процесу документів.

Послідовність дій вибору бізнес-процесу, здійснюється відповідно до п.5.5.1

| заклад проходження осы<br>Вінницький націона  | пьої частини навчання<br>льний медичний університет ім. М.І. Пирогова (02010669) | Спеціальність навчання в інтернатурі<br>Стоматологія |
|-----------------------------------------------|----------------------------------------------------------------------------------|------------------------------------------------------|
| Заклад проходження прак<br>КП "Славутський це | тичної частини підготовки<br>нтр ПМСД" (38358027) Полтавська                     | Вакансія лікаря-спеціаліста<br>Лікар-стоматолог      |
| Файл                                          |                                                                                  | Розмір                                               |
| х презент                                     | ація сайту.pdf                                                                   | 115.92 kB                                            |
|                                               | Перетягніть сюди файл або<br><u>оберіть його на своєму носієві</u>               |                                                      |
|                                               |                                                                                  |                                                      |

Рисунок 5.5.2.1 «Форма зміни закладу 3ОЗ»

#### 5.5.3 Зміна спеціальності (вакансії) інтернатури

Даний бізнес-процес доступний користувачам кабінету отримувача послуг з роллю citizen-esrdi-intern – лікар-інтерн.

Даний бізнес-процес дозволяє користувачу сформувати запит на зміну спеціальності (вакансії) лікаря інтерна з/без одночасною зміною закладу проходження освітньої частини навчання та/або зміною закладу проходження практичної частини навчання з обов'язковим обгрунтуванням причини здійснення переведення та завантаження необхідних для цього бізнес-процесу документів.

Перелік спеціальностей зміни формується відповідно до спеціальності в дипломі лікаря-інтерна.

Якщо зміна спеціальності навчання в інтернатурі відбувається зі зміною закладу проходження освітньої, практичної частини навчання, то перелік закладів зміни формується згідно до визначеної спеціальності зміни.

| нтернатури)                                                                                                    | спеціальності                                                                     |
|----------------------------------------------------------------------------------------------------|-----------------------------------------------------------------------------------|
| чюкля пів<br>2069300030 Франкович-Петрович Іван Якович                                                                                                    |                                                                                   |
| аклад проходження освітньої частини навчання<br>Хінницький національний медичний університет ім. М.І. Пирогова (02010669)                                                                                                    | Спеціальність навчання в інтернатурі<br>Стоматологія                              |
| аклад проходження практичної частини підготовки<br>П "Славутський центр ПМСД" (38358027) Полтавська                                                                                                    | Вакансія лікаря-спеціаліста<br>Лікар-стоматолог                                   |
| пеціальність назчання, на яку змінюється *<br>\кушерство та гінекологія                                                                                                    |                                                                                   |
| Зміна спеціальності відбувається зі зміною закладу проходження освітньої чаклад проходження освітньої частини переміщення *<br>наклад проходження освітньої частини переміщення *<br>національний університет охорони здоров'я україни імені п. л. шупика на стали в стали в | настини навчання<br>(01896702) Київ                                               |
| <ul> <li>Зміна спеціальності відбувається зі зміною закладу проходження освітньої частини переміщення "<br/>національний університет охорони здоров'я україни імені п. л. шупика і<br/>зміна спеціальності відбувається зі зміною закладу проходження практично<br/>аклад проходження практичної частини переміщення "</li> <li>СНП "Шосткинська ЦРЛ" (1981514) Севастополь</li> </ul>                                                                                                    | частини навчання<br>(01896702) Київ<br>уї частини навчання                        |
| <ul> <li>Зміна спеціальності відбувається зі зміною закладу проходження освітньої чаклад проходження освітньої частини переміщення *<br/>НАЦІОНАЛЬНИЙ УНІВЕРСИТЕТ ОХОРОНИ ЗДОРОВ'Я УКРАїНИ ІМЕНІ П. Л. ШУПИКА (<br/>Зміна спеціальності відбувається зі зміною закладу проходження практично<br/>аклад проходження практичної частини переміщення *<br/>(НП "Шосткинська ЦРЛ" (1981514) Севастополь</li> <li>Іричина зміни вакансії (спеціальності наячання) *<br/>teпрацездатність за висновком ЛКК</li> </ul>                                                                                                    | частини навчання<br>(01896702) Київ<br>уї частини навчання                        |
| <ul> <li>Зміна спеціальності відбувається зі зміною закладу проходження освітньої ч<br/>аклад проходження освітньої частини переміщення *<br/>НАЦІОНАЛЬНИЙ УНІВЕРСИТЕТ ОХОРОНИ ЗДОРОВ'Я УКРАїНИ ІМЕНІ П. Л. ШУПИКА І<br/>Зміна спеціальності відбувається зі зміною закладу проходження практично<br/>заклад проходження практичної частини переміщення *<br/>КНП "Шосткинська ЦРЛ" (1981514) Севастополь</li> <li>         Тричина зміни вакансії (спеціальності навчання) *<br/>Непрацездатність за висновком ЛКК         Скан.копії документів *<br/>Файл       </li> </ul>                                                                                                    | частини навчання<br>(01896702) Київ<br>)ї частини навчання<br>Розмір              |
| <ul> <li>Зміна спеціальності відбувається зі зміною закладу проходження освітньої частини переміщення *<br/>національний університет охорони здоров'я україни імені п. л. шупика і</li> <li>Зміна спеціальності відбувається зі зміною закладу проходження практично<br/>заклад проходження практичної частини переміщення *<br/>(НП "Шосткинська црл" (1981514) Севастополь</li> <li>Причина зміни вакансії (спеціальності навчання) *<br/>Непрацездатність за висновком ЛКК</li> <li>Скан.копії документів *<br/>файл</li> <li>презентація сайту.pdf</li> </ul>                                                                                                    | частини навчання<br>(01896702) Київ<br>ої частини навчання<br>Розмір<br>115.92 kB |
| <ul> <li>Зміна спеціальності відбувається зі зміною закладу проходження освітньої чаклад проходження освітньої частини переміщення *<br/>чаціональний університет охорони здоров'я україни імені п. л. шупика і<br/>зміна спеціальності відбувається зі зміною закладу проходження практично<br/>заклад проходження практичної частини переміщення *<br/>КНП "Шосткинська ЦРЛ" (1981514) Севастополь</li> <li>Тричина зміни закансії (спеціальності навчання) *<br/>непрацездатність за висновком ЛКК</li> <li>скан.копії документів *<br/>файл</li> <li>презентація сайту.pdf</li> <li>Перетягніть сюди файл або<br/><u>оберіть його на своему носієві</u></li> </ul>                                                                                                    | частини навчання<br>(01896702) Київ<br>ої частини навчання<br>Розмір<br>115.92 kB |

Рисунок 5.5.3.1 «Форма зміни вакансії»

Якщо, згідно переліку спеціальностей зміни, який формується відповідно до спеціальності в дипломі лікаря-інтерна, відповідає така ж сама спеціальність (наприклад, згідно довіднику спеціальностей в інтернатурі "Фармація", відповідає тільки одна спеціальність в дипломі - Фармація, промислова фармація), в такому випадку БП користувачу недоступний.

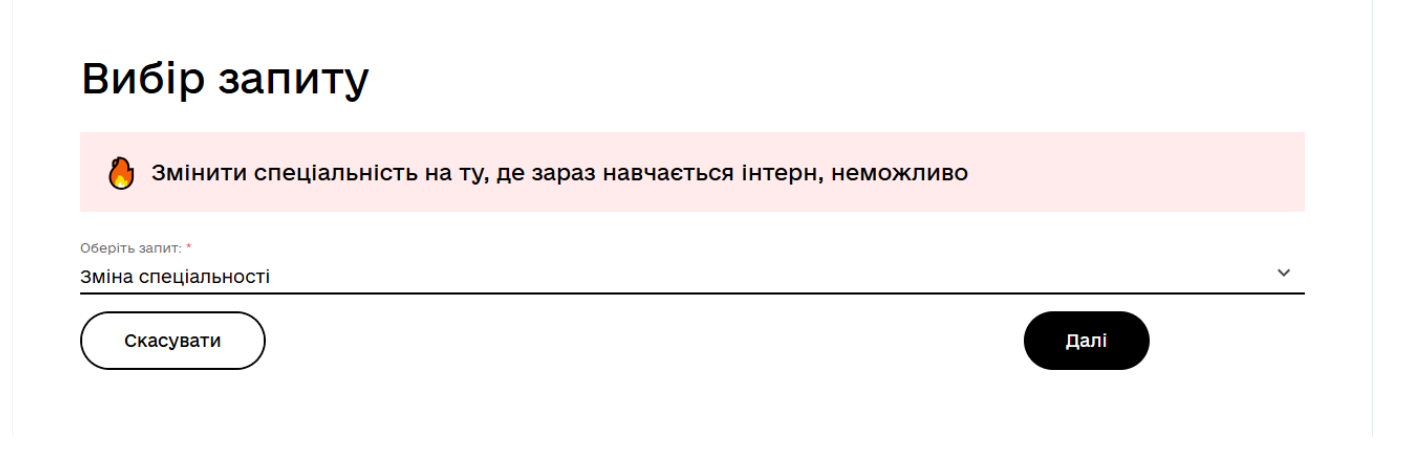

Рисунок 5.5.3.2 «Формування повідомлення користувачу про неможливість зміни спеціальності»

#### 5.5.4 Призупинення виконання програми підготовки в інтернатурі

Даний бізнес-процес доступний користувачам кабінету отримувача послуг з роллю citizen-esrdi-intern – лікар-інтерн.

Даний бізнес-процес дозволяє користувачу сформувати запит на призупинення виконання програми підготовки в інтернатурі.

# Призупинення виконання програми підготовки в інтернатурі

| рнокпп                                     | ΠΙδ                                                                |                                      |
|--------------------------------------------|--------------------------------------------------------------------|--------------------------------------|
| 069300030                                  | Франкович-Петрович Іван Якович                                     |                                      |
| аклад проходження с                        | світньої частини навчання                                          | Спеціальність навчання в інтернатурі |
| Зінницький націс                           | ональний медичний університет ім. М.І. Пирогова (02010669)         | Стоматологія                         |
| Заклад проходження п                       | рактичної частини підготовки                                       | Вакансія лікаря-спеціаліста          |
| (П "Славутський                            | центр ПМСД" (38358027) Полтавська                                  | Лікар-стоматолог                     |
|                                            |                                                                    |                                      |
| іричина призупиненні<br>Ріппистка у ар'язі |                                                                    | ×.                                   |
| igniyonia y obiioi                         |                                                                    |                                      |
| Скан.копії докуме                          | ентів *                                                            |                                      |
| Файл                                       |                                                                    | Розмір                               |
| к презе                                    | нтація сайту.pdf                                                   | 115.92 kB                            |
|                                            | Перетягніть сюди файл або<br><u>оберіть його на своєму носієві</u> |                                      |
|                                            |                                                                    |                                      |
| (оментар                                   |                                                                    |                                      |
| Коментар                                   |                                                                    |                                      |
| Коментар                                   |                                                                    |                                      |
| Соментар                                   | <u> </u>                                                           |                                      |
| Скасувати                                  | )                                                                  | Подати                               |

Рисунок 5.5.4.1 «Форма призупинення виконання програми навчання в інтернатурі»

#### 5.5.5 Поновлення виконання програми підготовки в інтернатурі

Даний бізнес-процес доступний користувачам кабінету отримувача послуг з роллю citizen-esrdi-intern – лікар-інтерн, який знаходиться на призупиненні навчання в інтернатурі з відповідною ознакою в Системі.

При вирішення лікаря-інтерна поновити виконання програми навчання в інтернатурі, користувачу при вході до бізнес-процесу "Запити на зміну, уточнення навчання в інтернатурі", доступний тільки один запит на поновлення виконання програми підготовки в інтернатурі, після верифікації якого закладами ЗОЗ/ЗВО навчання, при наступному вході до Системи, користувачу будуть доступні всі інші запити для формування.

# Вибір запиту

Оберіть запит: '

Поновлення програми підготовки в інтернатурі

# Рисунок 5.5.5.1 «Вибір запиту на поновлення програми підготовки в інтернатурі»

Також при формуванні запиту, проводиться перевірка статусу закладів ЗОЗ/ЗВО для поновлення навчання та проходження освітньої, практичної частин навчання. В випадку реорганізації закладу, формування запиту користувачу можливо здійснити запит, але користувачу буде сформований коментар:

"Заклад проходження практичної або освітньої частини навчання реорганізовано"

В такому випадку запит лікаря-інтерна повинен бути верифікований МОЗ та закладом освітньої або практичної частини навчання інтерна, який не реорганізовано.

# Поновлення виконання програми підготовки в інтернатурі

|                                                  | Заклад проходження освітньої част   | ини навчання реорганізовано          |
|--------------------------------------------------|-------------------------------------|--------------------------------------|
| рнокпп                                           | піб                                 |                                      |
| 2069300030                                       | Франкович-Петрович Іван Якович      |                                      |
| Заклад проходження                               | освітньої частини навчання          | Спеціальність навчання в інтернатурі |
| null (02010669)                                  |                                     | Стоматологія                         |
| Заклад проходження практичної частини підготовки |                                     | Вакансія лікаря-спеціаліста          |
| КП "Славутський                                  | і центр ПМСД" (38358027) Полтавська | Лікар-стоматолог                     |
| Коментар                                         |                                     |                                      |
| Скасувати                                        |                                     | Подати                               |

Рисунок 5.5.5.2 «Сповіщення користувачу в випадку реорганізації закладу при формуванні запиту»

#### 5.5.6 Відрахування з інтернатури за власним бажанням

Даний бізнес-процес доступний користувачам кабінету отримувача послуг з роллю citizen-esrdi-intern – лікар-інтерн.

Даний бізнес-процес дозволяє користувачу сформувати запит на відрахування

× ^

| нокпп<br>069300030                     | пь<br>Франкович-Петрович Іван Якович                              |                                                      |
|----------------------------------------|-------------------------------------------------------------------|------------------------------------------------------|
| аклад проходження о<br>IUII (02010669) | світньої частини навчання                                         | Спеціальність навчання в інтернатурі<br>Стоматологія |
| аклад проходження п<br>П "Славутський  | рактичної частини підготовки<br>центр ПМСД" (38358027) Полтавська | Вакансія лікаря-спеціаліста<br>Лікар-стоматолог      |
| ричина відрахування                    | •                                                                 |                                                      |

Рисунок 5.5.6.1 «Форма відрахування з інтернатури»

#### 5.5.7 Поновлення внаслідок ліквідації фінансової заборгованості

Даний бізнес-процес доступний користувачам кабінету отримувача послуг з роллю citizen-esrdi-intern – лікар-інтерн, у разі відрахування інтернів за порушення умов договору про надання освітніх послуг із закладом вищої освіти, або умов договору про надання платної послуги із закладом охорони здоров'я, в якому проходить практична частина підготовки в інтернатурі, за умови ліквідації фінансової заборгованості.

В кабінеті отримувача послуг в бізнес-процесі формування запитів "Запити на зміну, уточнення даних навчання в інтернатурі" доступний один тип запиту "Поновлення внаслідок ліквідації фінансової заборгованості", який дозволяє користувачу сформувати запит на поновлення навчання в інтернатурі.

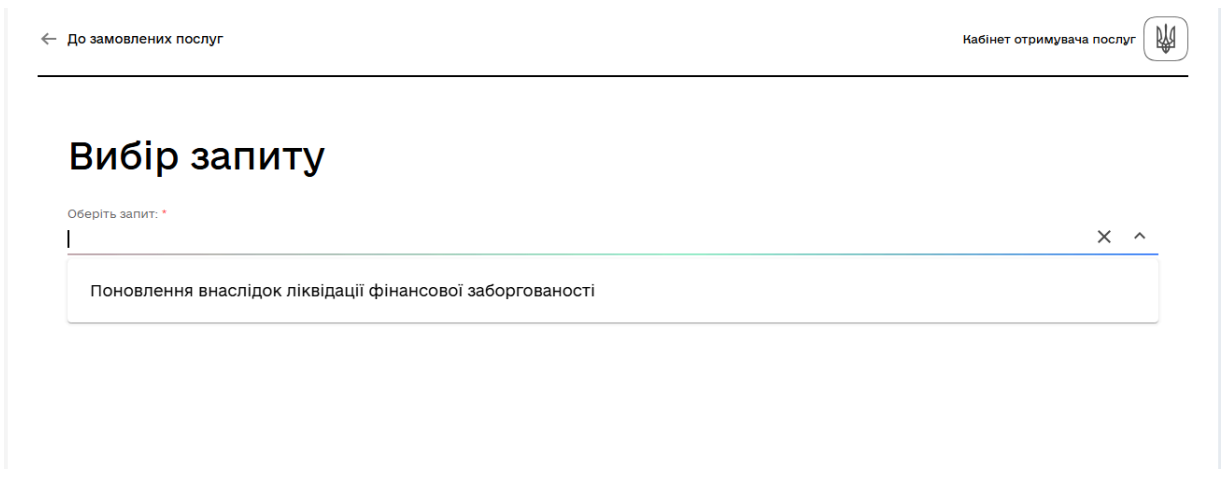

Рисунок 5.5.7.1 «Вибір запиту на поновлення навчання внаслідок ліквідації фінансової заборгованості»

При обиранні зазначеного запиту та натисканню кнопки "Далі", користувач переходить на форму формування запиту з можливістю "Подати" або "Скасувати" подачу запиту.

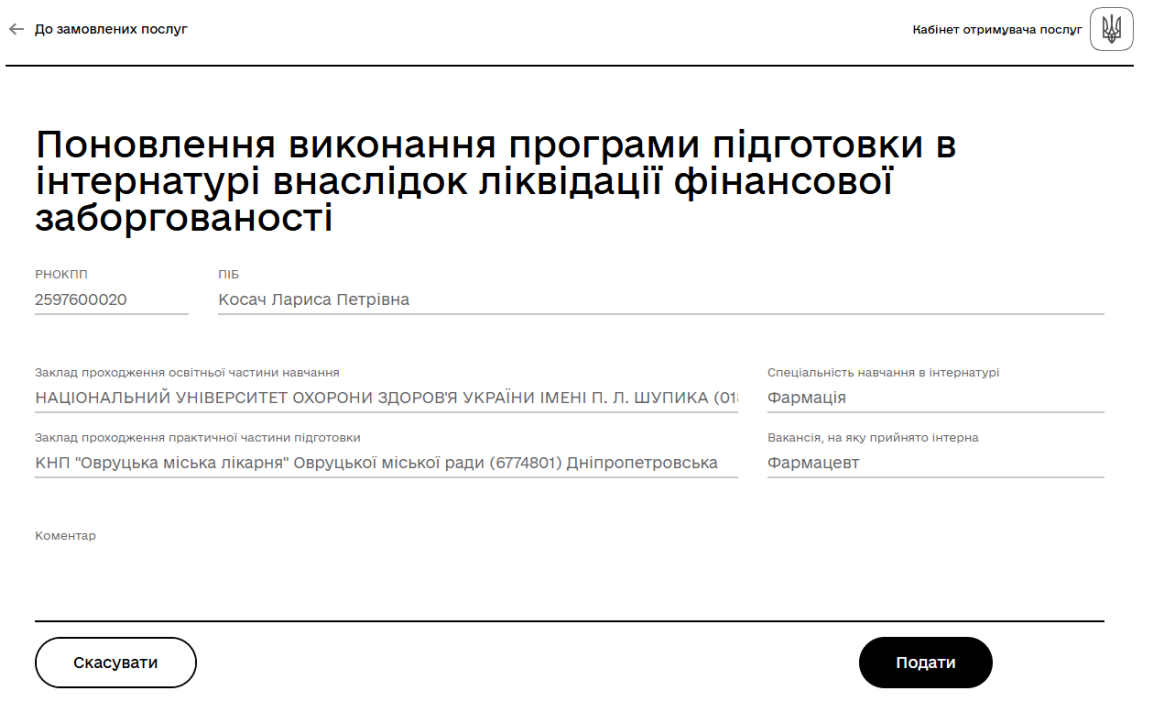

Рисунок 5.5.7.2 «Форма запиту на поновлення навчання внаслідок ліквідації фінансової заборгованості»

Зазначений запит повинен бути верифікований закладом вищої освіти навчання в інтернатурі та закладом проходження практичної частини підготовки навчання в інтернатурі.

Після верифікації даних зазначеними закладами, користувач має змогу переглядати запит серед інших сформованих запитів користувачем, але видалення запиту вже неможливе.

| Перегляд запитів                                             |                        |                                         |
|--------------------------------------------------------------|------------------------|-----------------------------------------|
| 👌 Неможливо змінити запит. 🛛                                 | <b>1ля зміни обері</b> | ть неверифікований запит                |
| <sub>ічжук</sub><br>Введіть від 3 символів                   |                        |                                         |
| Найменування запиту                                          | Статус запиту          | Дата формування запиту                  |
| Зміна закладу охорони здоров'я/<br>переведення               | схвалено               | 13.11.2024                              |
| Зміна спеціальності                                          | схвалено               | 24.11.2024                              |
| Поновлення внаслідок ліквідації<br>фінансової заборгованості | схвалено               | 10.12.2024                              |
| Відрахування з інтернатури                                   | схвалено               | 16.10.2024                              |
| Відрахування з інтернатури                                   | схвалено               | 29.10.2024                              |
| Призупинення програми підготовки<br>в інтернатурі            | схвалено               | 01.11.2024                              |
|                                                              |                        | Рядків на сторінці 10 🔻 1-6 з 6 🛛 < < > |
| + Новий запит                                                |                        | Завершити                               |

Рисунок 5.5.7.3 «Форма перегляду сформованих запитів лікарем-інтерном»

Також при формуванні запиту, проводиться перевірка статусу закладів ЗОЗ/ЗВО для поновлення навчання та проходження освітньої, практичної частин навчання. В випадку реорганізації закладу, формування запиту користувачу можливо здійснити запит, але користувачу буде сформований коментар:

"Заклад проходження практичної або освітньої частини навчання реорганізовано"

В такому випадку запит лікаря-інтерна повинен бути верифікований МОЗ та закладом освітньої або практичної частини навчання інтерна, який не реорганізовано.

При перегляді сформованого запиту лікарем-інтерном, користувач має змогу побачити статус верифікації запиту закладами візування.

#### Перегляд запиту поновлення виконання програми підготовки в інтернатурі внаслідок ліквідації фінансової заборгованості

| РНОКЛП<br>259760003                | ПБ                                                                                   |                        |                     |                                                   |   |
|------------------------------------|--------------------------------------------------------------------------------------|------------------------|---------------------|---------------------------------------------------|---|
| 209700002                          |                                                                                      |                        |                     |                                                   |   |
| Заклад прож<br>НАЦІОНА:            | одження освітньої частини навчання<br>ЛЬНИЙ УНІВЕРСИТЕТ ОХОРОНИ ЗДОРОВ'Я             | УКРАЇНИ ІМЕНІ П. І     | Л. ШУПИКА (01       | Спеціальність навчання в інтернатурі<br>Фармація  |   |
| Заклад прож<br>КНП "Овр            | одження практичної частини підготовки<br>уцька міська лікарня" Овруцької міської ра  | ади (6774801) Дніпр    | опетровська         | Вакансія, на яку прийнято інтерна<br>Лікар-інтерн |   |
| <sup>Коментар</sup><br>ще jlby     |                                                                                      |                        |                     |                                                   |   |
| <b>Заклади в</b><br>Тип<br>закладу | <b>візування:</b><br>Назва закладу візування                                         | Необхідність<br>наказу | Статус<br>залиту    | Коментар                                          |   |
| 303                                | КНП "Овруцька міська лікарня"<br>Овруцької міської ради (6774801)                    | Так                    | схвалено            |                                                   |   |
| 3BO                                | НАЦІОНАЛЬНИЙ УНІВЕРСИТЕТ<br>ОХОРОНИ ЗДОРОВ'Я УКРАЇНИ ІМЕІ<br>П. Л. ШУПИКА (01896702) | Так<br>НІ              | схвалено            |                                                   | : |
| •                                  |                                                                                      |                        |                     |                                                   | • |
|                                    |                                                                                      | Ряр                    | цків на сторінці 10 | ▼ 1-2 s 2  < < > >                                |   |
|                                    |                                                                                      |                        |                     |                                                   |   |

Рисунок 5.5.7.4 «Форма перегляду запиту лікаря-інтерна»

#### 5.6 Запити на зміну, уточнення даних

#### 5.6.1 Зміна особистих даних

Даний бізнес-процес доступний користувачам кабінету отримувача послуг з роллю citizen-esrdi-graduate - випускник ЗВО.

Даний бізнес-процес дозволяє користувачу змінити особисті дані ПІБ, номер телефону або електронну пошту.

При активації бізнес-процесу "Запити на зміну, уточнення даних", користувач переходить на форму перегляду запитів.

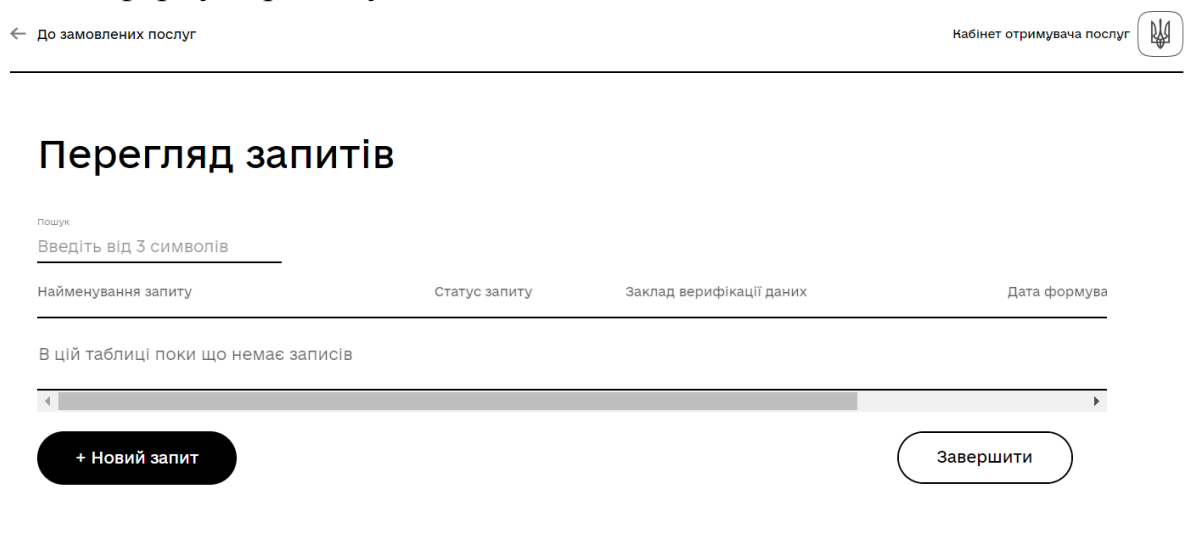

При натисканні на кнопку "Новий запит", користувачу надається можливість обрати тип запиту, який необхідно здійснити.

Кабінет отримувача послуг
 Вибір запиту
 Оберіть запит.\*
 Зміна особистих даних
 Уточнення даних про успішність випускника

Рисунок 5.6.1.2 «Вибір запиту користувачем»

Після обирання типу запиту, користувач потрапляє на форму "Зміна особистих даних", де є можливість внесення змін з додаванням підтверджуючих документів.

🔶 До замовлених послуг

| нокпп<br>2597600020                | Прізвище *<br>Косач | <sup>ім'я</sup> *<br>Лариса                                        | По-батькові<br>Петрівна |
|------------------------------------|---------------------|--------------------------------------------------------------------|-------------------------|
| юмер телефону<br>-380 11-111-11-11 |                     | Електронна пошта<br>kosach@gmail.com                               |                         |
| ідтверджуючі д                     | окументи            |                                                                    |                         |
| Файл                               |                     |                                                                    | Розмір                  |
|                                    |                     |                                                                    |                         |
|                                    |                     | Перетягніть сюди файл або<br><u>оберіть його на своєму носієві</u> |                         |

Рисунок 5.6.1.3 «Форма на зміну особистих даних»

При натисканні "Скасувати", бізнес процес завершується.

#### 5.6.2 Уточнення даних про успішність випускника

Даний бізнес-процес доступний користувачам кабінету отримувача послуг з роллю citizen-esrdi-graduate - випускник ЗВО.

Даний бізнес-процес дозволяє користувачу зробити запит на уточнення даних про успішність навчання в ЗВО, в випадку невідповідності даних про успішність,

Кабінет отримувача послуг

M

завантажених від ЗВО до Системи, які користувач має змогу переглянути через БП "Перегляд даних випускника"

В випадку, якщо відбувся вже розрахунок конкурсного балу, формування запиту на зміну даних успішності випускника неможливе.

| ← | До замовлених послуг Кабінет                                                               | отримувача послуг |   |
|---|--------------------------------------------------------------------------------------------|-------------------|---|
|   | Вибір запиту                                                                               |                   |   |
|   | Відбувся розрахунок конкурсного балу в цьому році. Формування запиту на зміну<br>неможливе | даних             |   |
|   | Оберіть запит: *<br>Уточнення даних про успішність випускника                              | ~                 | , |
|   | Далі                                                                                       |                   |   |

Рисунок 5.6.2.1 «Сповіщення користувачу в випадку формування запиту після розрахунку конкурсного балу»

| 2HOKINI<br>2597600020                                                                                                    |                                                                                 |        |
|----------------------------------------------------------------------------------------------------|---------------------------------------------------------------------------------|--------|
| сонвертований результат інтегрованого тестового іспиту «Крок 2»<br>37,56789                                                                                                    | Результат інтегрованого тестового іспиту «Крок 2» *<br>87                       |        |
| конвертований результат інтегрованого тестового іспиту «Крок 1»<br>57,12345                                                                                                    | Результат інтегрованого тестового іспиту «Крок 1»<br>56                         |        |
| 05 (середній бал)<br>5 <b>7</b>                                                                                                    | осп(к)) *<br><b>79</b>                                                          |        |
| Іідтверджуючі документи диплому<br>Файл                                                                                                    |                                                                                 | Розмір |
| Перет<br><u>оберіть</u>                                                                                                    | тягніть сюди файл або<br>. його на своєми носієві                               |        |
|                                                                                                    | <u></u>                                                                         |        |
| Підтверджуючі документи додатку до диплому<br>Файл                                                                                                    |                                                                                 | Розмір |
| Підтверджуючі документи додатку до диплому<br>Файл<br>Перет<br><u>оберіть</u>                                                                                                    | лягніть сюди файл або<br>його на своєму носієві                                 | Posmlp |
| Підтверджуючі документи додатку до диплому<br>Файл<br>Перет<br><u>оберіть</u><br>чайменування закладу верифікації даних/ЄДРПОУ закладу<br>Чаціональний університет охорони здоров'я України іме               | гягніть сюди файл або<br>його на своєму носієві<br>ні П. Л. Шупика (01896702)   | Розмір |
| Підтверджуючі документи додатку до диплому<br>Файл<br>Перет<br><u>оберіть</u><br>чайменування закладу верифікації даних/єдРПОУ закладу<br>-laціональний університет охорони здоров'я України іме<br>(оментар: | гягніть сюди файл або<br>, його на своєму носієві<br>ні П. Л. Шупика (01896702) | Розмір |

Рисунок 5.6.2.2 «Форма запиту уточнення даних про успішність»

При збереженні даних в Систему, також виконується перевірка розрахунку конкурсного балу в цьому році.

Після збереження даних в Системі, відповідний запит повинен бути обов'язково верифікований ЗВО, який закінчив випускник.

#### 5.7 Терміни подій

Даний бізнес-процес доступний користувачам кабінету отримувача послуг з ролями - citizen-esrdi-graduate - випускник ЗВО.

Бізнес-процес дозволяє користувачу переглянути терміни подій, які повинні відбутися в Системі, з зазначенням термінів їх проведення, згідно до поточного року розподілу.

| -Bci-         |                    | -BCi-                                                                                                    | v           |
|---------------|--------------------|----------------------------------------------------------------------------------------------------|-------------|
| Терміни подій |                    |                                                                                                    |             |
| Дата початку  | Дата<br>завершення | Назва події                                                                                                    | Група       |
| 01.01         | 02.01              | Реєстрація ЗВО в системі ЕСРР                                                                                              |             |
| 01.01         | 03.01              | Реєстрація 303 в системі ЕСРР                                                                                              |             |
| 10.01         | 10.01              | Передача вакансій до системи ЕСРР з Порталу<br>вакансій                                                                    | Третя група |
| 02.27         | 02.28              | Оновлення з ЄДЕБО в довідниках ЕСРР (інформації про<br>довідник ЗВО та ліцензованих обсягів ЗВО на<br>підготовку інтернів) |             |
| 02.25         | 03.01              | Завантаження з ЄДЕБО даних про випускників та їх<br>успішність                                                             | Перша група |
| 05.01         | 05.30              | Завантаження з ЄДЕБО даних про випускників та їх<br>успішність                                                             | Друга група |
| 10.01         | 10.01              | Завантаження з ЄДЕБО даних про випускників та їх<br>успішність                                                             | Третя група |
| 02.15         | 03.01              | Реєстрація випускників в системі                                                                                           | Перша група |
| 08.17         | 06.15              | Реєстрація випускників в системі                                                                                           | Друга група |
| 10.05         | 10.05              | Реєстрація випускників в системі                                                                                           | Третя група |

Рисунок 5.7.1 «Форма перегляду подій та їх термінів проведення»

Додаток 1

Направлення на проходження програми підготовки в інтернатурі

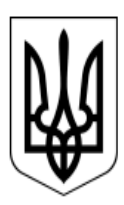

#### НАПРАВЛЕННЯ на проходження програми підготовки в інтернатурі

Номер 7b7b2639-53c3-40b7-ace0-a5d0a3604da8

Шевченко- Петренко Тарас Григорович

направлений для зарахування з «01» квітня 2024 року на програму підготовки в інтернатурі тривалістю 1 рік/роки

на посаду лікаря-інтерна/фармацевта-інтерна

за спеціальністю Фармація

Заклад вищої освіти, в якому проходитиме освітня частина підготовки НАЦІОНАЛЬНИЙ УНІВЕРСИТЕТ ОХОРОНИ ЗДОРОВ'Я УКРАЇНИ ІМЕНІ П. Л. ШУПИКА

Заклад охорони здоров'я, в якому проходитиме практична частина підготовки КОМУНАЛЬНЕ НЕКОМЕРЦІЙНЕ ПІДПРИЄМСТВО "МІСЬКА КЛІНІЧНА ЛІКАРНЯ № 16" ДНІПРОВСЬКОЇ МІСЬКОЇ РАДИ

> Направлення сформоване "Електронною системою розподілу в інтернатуру" на підставі проведеного «17» вересня 2024 року електронного розподілу відповідно до 109 місця в єдиному рейтингу випускників

Додаток 2

Сертифікат результатів навчання в інтернатурі

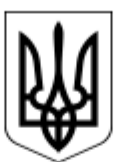

#### Інформація про виданий сертифікат про присвоєння професійної кваліфікації у сфері охорони здоров'я

Cepin ESRR

Номер 562413

Шевченко- Петренко Тарас Григорович

Професійна кваліфікація фармація

(назва відповідно до Номенклатури спеціальностей та професійних кваліфікацій професіоналів та фахівців, які працюють у сфері охорони здоров'я)

#### Спеціальність Фармация

(назва відповідно до Номенклатури спеціальностей та професійних кваліфікацій професіоналів та фахівців, які працюють у сфері охорони здоров'я)

Професійну кваліфікацію присвоєно рішенням атестаційної комісії від «11» вересня 2024 року

Заклад вищої освіти/наукової установи, при якому/якій утворено атестаційну комісію НАЦІОНАЛЬНИЙ УНІВЕРСИТЕТ ОХОРОНИ ЗДОРОВ'Я УКРАЇНИ ІМЕНІ П. Л. ШУПИКА

Дата видачі «17» вересня 2024 року

Термін підтвердження професійної кваліфікації до «17» вересня 2029 року

Керівник закладу вищої освіти/наукової установи

#### Дак Дональд Уткович

(прізвище, ім'я, по батькові (за наявності) керівника)

Голова атестаційної комісії

#### Дудка В.А.

(прізвище, ім'я, по батькові (за наявності) голови атестаційної комісії)